# **Marshall Electronics**

# **VS-11**

# HD Video Server H.264 Encoder / Decoder

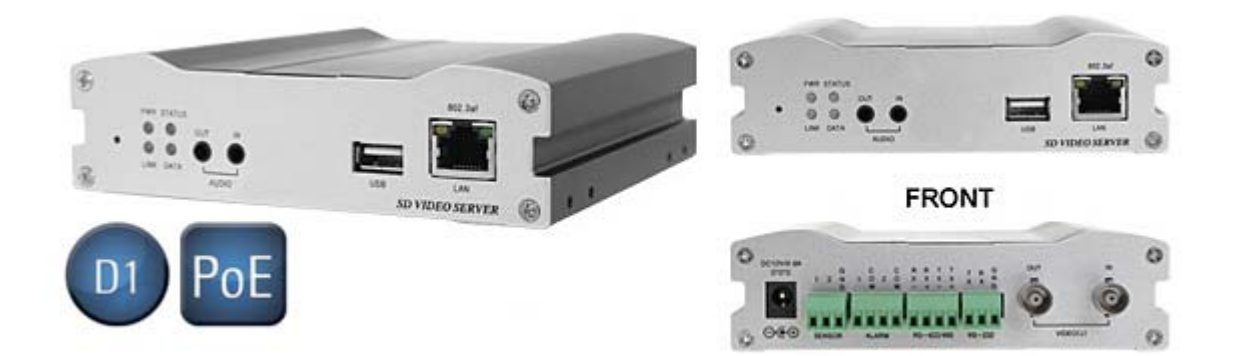

# **User Manual**

Copyright © January 2012, Marshall Electronics, Inc. All Rights Reserved. This document may not be copied.

### Trademarks

Other trademarks used in this document are registered trademarks or manufacturer or vendor trademarks associated with the products.

### Disclaimer

Product options and specifications can be changed without notice. The information in this manual is furnished for informational use only and should not be construed as a commitment by Marshall Electronics, Inc. Marshall Electronics, Inc. assumes no responsibility or liability for any errors or inaccuracies that may appear in this publication.

## Safety Precaution

We appreciate your video server purchase. Before installing the product, please read the following with care.

- ♦ Make sure to turn off the power before installing video server.
- ♦ Do not install under direct sunlight or in dusty areas.
- ♦ Make sure to use the product within the temperature and humidity specified.
- ♦ Do not operate the product in presence of vibrations or strong magnetic fields.
- ♦ Do not put electrically conducting materials in the ventilation hole.
- $\diamond$  Do not open the top cover of the products. It may cause a failure or electric shock on the components.
- $\diamond$  To prevent from overheating, keep the distance at least 10 cm from the ventilation hole.
- ♦ Check for correct voltage before connecting the power.

# **1-Introduction**

| 1 - Intro | duction                      | 4        |
|-----------|------------------------------|----------|
| 1.1       | About this Manual            | 4        |
| 1.2       | Features                     | 4        |
| 1.3       | Product and Accessories      | 5        |
| 1.4       | System Connections           | 8        |
|           |                              |          |
| 2 - Insta | Illation                     | 11       |
| 2.1       | Connecting Video             | 11       |
| 2.2       | Connecting Audio             | 11       |
| 2.3       | Connecting Serial Ports      | 11       |
| 2.4       | Connecting Sensor & Alarm    | 11       |
| 2.5       | Connecting Power             | 11       |
| 2.6       | Check If It Works            | 12       |
| 3 - Svste | em Operation                 | 14       |
| 3 1       | Remote Video Monitorina      | 14<br>14 |
| 3.2       | Initialization of IP Address | 17       |
| 0.2       |                              | ••••••   |
| 4 - Rem   | ote Configuration            |          |
| 4.1       | System Configuration         |          |
| 4.2       | Video Configuration          | 22       |
| 4.3       | Audio Configuration          |          |
| 4.4       | Network Configuration        |          |
| 4.5       | Serial Configuration         |          |
| 4.6       | Event Configuration          | 40       |
| 4.7       | Preset Configuration         | 45       |
| 4.8       | Record Configuration         |          |
| 4.9       | User Configuration           | 53       |
|           |                              |          |
| 5 - Deco  | oder Configuration           | 55       |
| 5.1       | System Configuration         | 55       |
| 5.2       | Video Configuration          | 56       |
| 5.3       | Network Configuration        | 57       |
| 5.4       | Event Configuration          | 59       |
| 5.5       | Display Configuration        | 61       |
| 6 - VS N  | lanager                      | 62       |
|           |                              | • -      |
| 7 - Abbe  | endix                        | 63       |

## **1.1 About this Manual**

This User Manual provides information on installation setup, operation of the video server, as well as troubleshooting tips.

## 1.2 Features

Video Server is a video and audio transmission system that provides broadcast quality audio and video, based on IP network through LAN, ADSL/VDSL, and wireless LAN. A Video Server can operate in an Encoder Mode or a Decoder Mode. An Encoder System compresses and transmits media data, while a Decoder System receives and decompresses media data.

### <u>Video</u>

- Highly Efficient Compression Algorithm; H.264 & MJPEG support
- Wide range of Transmission Rates: 32kbps ~ 10mbps
- Various Transmission Modes: CBR or VBR
- Motion Detection

### <u>Audio</u>

• Multi-Transmission Mode: Uni-Directional Mode (IP-Server to Client PC or Decoder/ Client PC or Decoder to IP-Server), Bi-Directional Mode

### **Network**

- Fixed IP & Dynamic IP (DHCP) support
- 1:1, 1:N support
- Multicasting
- Automatic Transmit Rate Control according to network conditions
- OnVIF, PSIA compliant

### Serial Data

- RS-485 support
- Data Pass-Through Mode: Serial Data Communication between IP Camera and Decoder
- Data Pass-Through Mode: Serial Data Communication between Encoder-Decoder

### Sensor and Alarm

- Supports direct connections of External Sensor and Alarm Devices
- Event Alarm

### <u>USB</u>

 Connection to internal or external USB storage for remote access, recording and playback

### **User Interface**

- Diagnose and upgrade through dedicated program called VS Manager
- System Configuration using Internet Explorer

### **High Reliability**

- Reliable Embedded System
- System Recovery by Dual Watch-Dog Functions

### **1.3 Products and Accessories**

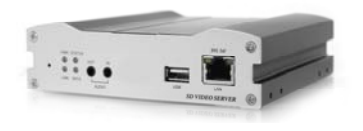

Video Server

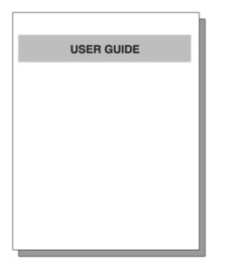

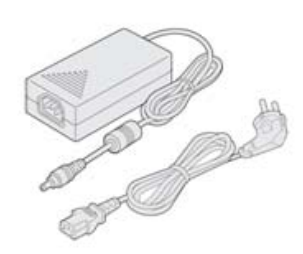

erver

**Power Adapter & Cable** 

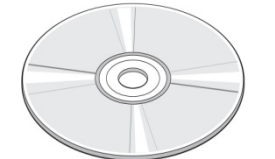

Software CD

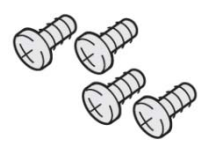

**User Manual** 

Screws

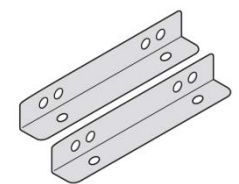

Brackets

# Part Names and Functions

Front View

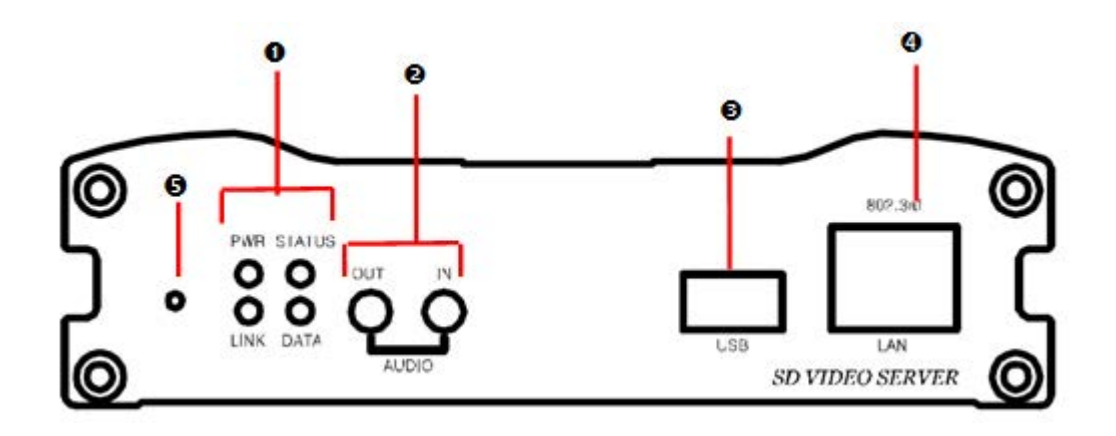

| Parts          | Function                                              |
|----------------|-------------------------------------------------------|
| O LED          | Display Power On/Off Condition, Link, Status and Data |
| Audio In, Out  | Audio Input and Output                                |
| € USB          | USB Port for any USB Device                           |
| LAN (Ethernet) | 100/10-Base-T Ethernet Interface                      |
| Reset Button   | Initialization of Network Setting                     |

# **1-Introduction**

### Rear View

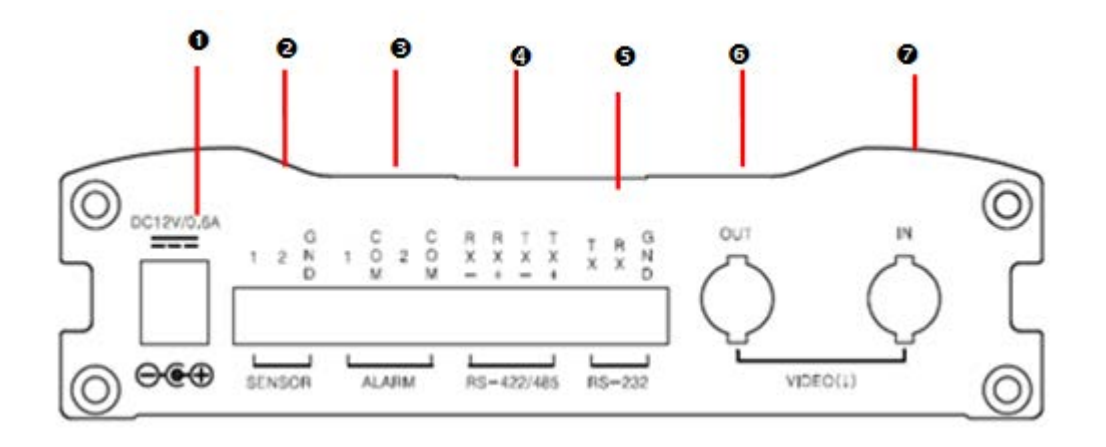

| Terminal                   | Function                                   |
|----------------------------|--------------------------------------------|
| POWER IN                   | DC 12V Power Input                         |
| SENSOR                     | Sensor Input                               |
| ALARM                      | Relay Output                               |
| <b>4</b> RS-422/485 (COM2) | Serial Port 2 (COM2) for PTZ Control, etc. |
|                            | Support RS-422 and RS-485 Protocol         |
| SRS-232 (Com1)             | Serial Port 1 (COM1) for PTZ Control, etc. |
|                            | Support RS-232 Protocol                    |
| OUT                        | Video Output                               |
| VIDEO IN                   | Video Input                                |

# **1.4 System Connections**

Video Server operates as one of two modes; **Encoder** or **Decoder**. Video Server Systems can be connected in either **1-to-1** where one encoder is connected to one decoder or **1-to-multiple** where one encoder connected to many decoders.

The following chart shows status of video, audio and serial data on each mode:

| System Mode | Video    | Audio            | Serial Data      |
|-------------|----------|------------------|------------------|
| Encoder     | Transmit | Transmit/Receive | Transmit/Receive |
| Decoder     | Receive  | Transmit/Receive | Transmit/Receive |

Therefore, the system modes are defined by the video communication and all system modes are capable of bi-directional transmission of audio or serial data.

### **Topology**

Generally, the Encoder and Decoder are connected in 1-to-1 mode. To support specific situation, 1-to-multiple connection is also supported.

### • 1:1 Connection (Unidirectional Transmission)

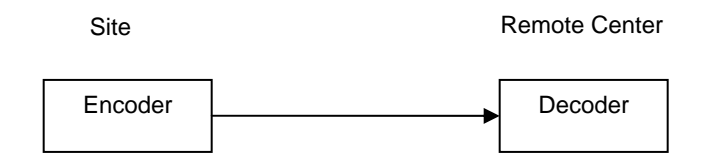

The most commonly used configuration is 1-to-1 connection. An Encoder is installed at a site where video images can be transmitted and a Decoder is installed at a center location to receive and view the video images on monitors. Audio and Serial data are transferred in either direction. An Encoder and Decoder can be connected by setting the Encoder's Address for the Decoder's Remote IP.

### • 1:N Connection (Uni-Directional Transmission)

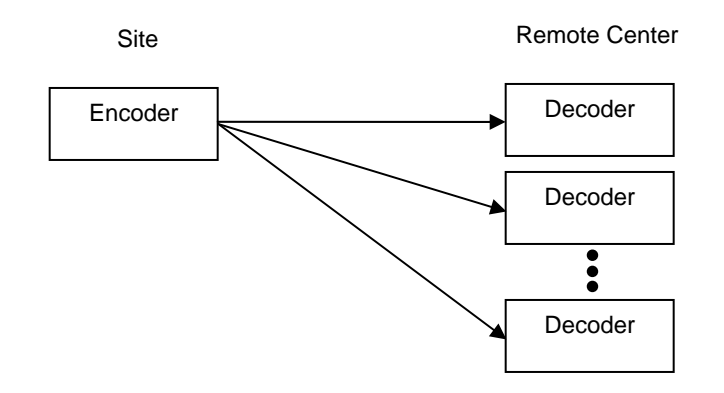

In this configuration, a site can be monitored from many remote center locations. Maximum connections would be limited by the network bandwidth.

Functionally, the VMS (Video Management System) software can replace the decoder.

### Multicast Mode

In the Network Supporting Multicast Mode, if Multicast is setup as a system protocol, you can use bandwidth efficiently regardless of the number of decoders. In the 1:N connection, a large number of decoders can receive audio and video data from an encoder by using a single streaming transmission.

### Relaying

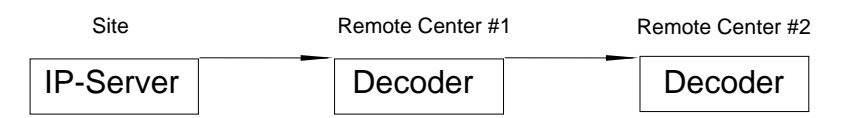

In this arrangement, video and audio can be re-transmitted from a center to another center. The arrangement is useful when the network bandwidth at the site is limited while there is more than one center wanting to monitor the site.

### • VMS (Video Management System)

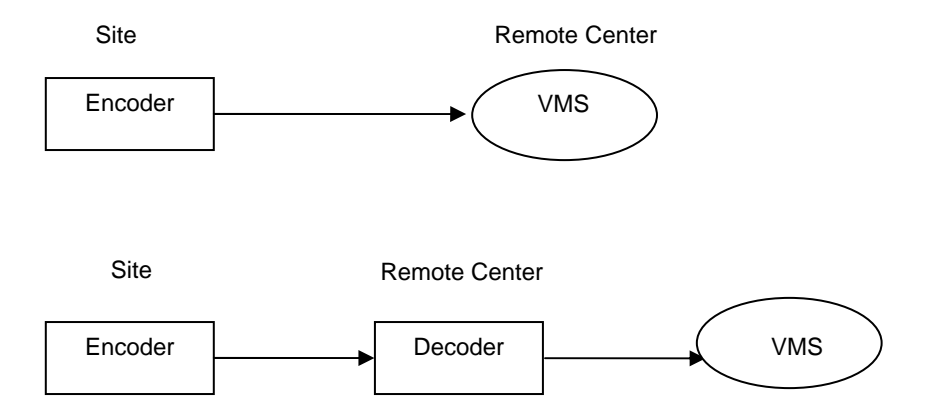

VMS (Video Management System) is a Windows based remote monitoring program to access multiple encoders for real-time monitoring or control of the encoders and connected cameras. Please refer to VMS User Manual for more information on VMS.

# 2.1 Connecting Video

### Encoder System

Connect camera video output line to the encoder (video server) video input port.

• **Connecting with D1 Resolution Camera** Connect a camera to the Video Input port of video server accordingly.

### • Decoder System

Connect a monitor to HDMI or COMPOSITE (HD-SDI) Output port of video server accordingly.

## 2.2 Connecting Audio

Audio is Full-Duplex. It is possible to set the mode as Tx-only, Rx-only or Tx-Rx.

- Connect audio input and output ports to audio devices accordingly.
- The Audio signal required is in-line level, so audio equipment with an amp, mixer or other amplifier should be used.

### 2.3 Connecting Serial Ports

For camera control, PTZ Controller (keyboard) and Receiver can be connected to Serial Ports. Two corresponding Serial Ports in the Encoder and Decoder which are connected 1-to-1, works in Pass-Through Mode. This means that commands at a local system's COM1 Port will be transparently passed to the remote system's COM1 Port. Commands at a local system COM2 Port will pass to the remote system's COM2 Port.

### 2.4 Connecting Sensor and Alarm

Connect Sensor and Alarm Devices to corresponding terminals accordingly.

### 2.5 Connecting Power

After confirming the Power Source, connect Power Adaptor and connect the 12VDC Connector to the System.

### 2.6 Check If It Works

Once the power is supplied to the camera, it will start booting. The system will boot up to operating mode after approximately 40-60 seconds. The green LED on the Ethernet Port will flash indicating the system is ready.

Software provided on the disc called **VS Manager** allows you to check the IP address and other network details of the camera. Please refer to the VS Manager manual for instructions on how to find the IP address of the camera and to make necessary changes.

### • Encoder LED Display

| PWR        | STATUS            | LINK | DATA |
|------------|-------------------|------|------|
| $\bigcirc$ | $\bigcirc$        | 0    | 0    |
| Red        | Green<br>Blinking | OFF  | OFF  |

The LED's above show that the **Camera is connected but a Decoder is not.** Once an Encoder is connected to a Decoder, the color of the "LINK" LED Display will turn green and the "DATA" LED will blink as video or audio transmissions occur.

### • Decoder LED Display

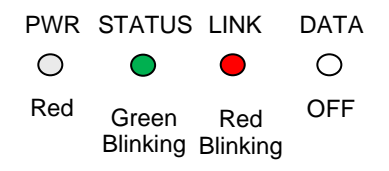

These LED's above show that the **Decoder has started without connecting to an Encoder**. Once an Encoder is connected, the color of "LINK" LED Display will turn green and the "DATA" LED will blink as video or audio data transmissions occur.

### • Description of LED

System Status can be monitored with the LED Display:

| PWR         OFF         Power OFF           Red         Power ON           Green Blinking         Normal Operation           Red         System Failure: Needs           Diagnostics         Diagnostics           Constant Change         NTSC/PAL setting does not<br>match with Input Video Signal<br>Green           Red Blinking         Failed to obtain IP Address in<br>DHCP Mode           STATUS         Constant Change<br>between Green         Failed to Register on DDNS<br>Server           Blinking 2 Times and<br>Red Blinking Once         Failed to Register on DDNS<br>Seconds           Green Blinking, Red<br>Blinks Once every 5<br>Seconds         Video Loss in Encoder<br>System           Constant Change<br>between Green,<br>Orange, and Red         Formatting USB Storage<br>Device           Green         Green         System           Green         Connection to Remote<br>System         System           Green         Decoder Only: trying to<br>connect to an Encoder         System           Orange         Illegal Connection<br>(unsupported combination of<br>system modes)         System modes)           DATA         Green         Data Loss         Nota Loss                                                                                                    | LED     | State                | Description                       |
|----------------------------------------------------------------------------------------------------|---------|----------------------|-----------------------------------|
| PWRRedPower ONRedGreen BlinkingNormal OperationRedSystem Failure: Needs<br>DiagnosticsConstant Change<br>between Red and<br>GreenNTSC/PAL setting does not<br>match with Input Video Signal<br>GreenRed BlinkingFailed to obtain IP Address in<br>DHCP ModeConstant Change<br>between Green<br>Blinking 2 Times and<br>Red Blinking OnceFailed to Register on DDNS<br>ServerGreen Blinking 2 Times and<br>Red Blinking OnceVideo Loss in Encoder<br>SystemGreen Blinking, Red<br>Blinks Once every 5<br>SecondsVideo Loss in Encoder<br>SystemConstant Change<br>between Green,<br>Orange, and RedFormatting USB Storage<br>DeviceOFFNo Connection to Remote<br>SystemGreenGreen<br>SystemGreen<br>OrangeConnected to a Remote<br>SystemQFFDecoder Only: trying to<br>connect to an EncoderOrangeIllegal Connection<br>(unsupported combination of<br>system modes)DATAGreen<br>RedData LossRedData LossOFENo bata Loss                                                                                                    |         | OFF                  | Power OFF                         |
| Green Blinking         Normal Operation           Red         System Failure: Needs<br>Diagnostics           Constant Change<br>between Red and<br>Green         NTSC/PAL setting does not<br>match with Input Video Signal<br>Green           Red Blinking         Failed to obtain IP Address in<br>DHCP Mode           Constant Change<br>between Green         Failed to Register on DDNS<br>Server           Blinking 2 Times and<br>Red Blinking Once         Failed to Register on DDNS<br>Seconds           Green Blinking, Red<br>Blinks Once every 5<br>Seconds         Video Loss in Encoder<br>System           Constant Change<br>between Green,<br>Orange, and Red         Formatting USB Storage<br>Device           OFF         No Connection to Remote<br>System           Green         Green           Green         System           Green         Decoder Only: trying to<br>connect to an Encoder           Orange         Illegal Connection<br>(unsupported combination of<br>system modes)           Green         Data Transmission in<br>Progress           Red         Data Loss                                                                                                    | FVK     | Red                  | Power ON                          |
| Red         System Failure: Needs<br>Diagnostics           Constant Change<br>between Red and<br>Green         NTSC/PAL setting does not<br>match with Input Video Signal           Red Blinking         Failed to obtain IP Address in<br>DHCP Mode           Constant Change<br>between Green         Failed to Register on DDNS<br>Server           Blinking 2 Times and<br>Red Blinking Once         Server           Green Blinking, Red<br>Blinks Once every 5<br>Seconds         System           Constant Change<br>between Green,<br>Orange, and Red         Video Loss in Encoder<br>System           OFF         No Connection to Remote<br>System           Green         Connected to a Remote<br>System           Green         Connected to a Remote<br>System           Green         Connection to Remote<br>System           OFF         No Connection to Remote<br>System           Orange         Illegal Connection<br>(unsupported combination of<br>system modes)           Math         Progress           Red         Data Transmission in<br>Progress           Red         Data Loss                                                                                                    |         | Green Blinking       | Normal Operation                  |
| Diagnostics           Constant Change<br>between Red and<br>Green         NTSC/PAL setting does not<br>match with Input Video Signal           Red Blinking         Failed to obtain IP Address in<br>DHCP Mode           Constant Change<br>between Green         Failed to Register on DDNS<br>Server           Blinking 2 Times and<br>Red Blinking Once         Failed to Register on DDNS<br>Server           Green Blinking, Red<br>Blinks Once every 5<br>Seconds         Video Loss in Encoder<br>System           Constant Change<br>between Green,<br>Orange, and Red         Formatting USB Storage<br>Device           OFF         No Connection to Remote<br>System           Green         Connected to a Remote<br>System           Green         Connection to Remote<br>System           Orange         Illegal Connection<br>(unsupported combination of<br>system modes)           Orange         Data Transmission in<br>Progress           Red         Data Loss                                                                                                    |         | Red                  | System Failure: Needs             |
| Constant Change<br>between Red and<br>GreenNTSC/PAL setting does not<br>match with Input Video SignalRed BlinkingFailed to obtain IP Address in<br>DHCP ModeConstant Change<br>between Green<br>Blinking 2 Times and<br>Red Blinking OnceFailed to Register on DDNS<br>ServerGreen Blinking, Red<br>Blinks Once every 5<br>SecondsVideo Loss in Encoder<br>SystemConstant Change<br>between Green,<br>Orange, and RedFormatting USB Storage<br>DeviceOFFNo Connection to Remote<br>SystemGreenGreenGreenConnected to a Remote<br>SystemGreenConnected to a Remote<br>SystemGreenConnected to a Remote<br>SystemGreenDecoder Only: trying to<br>connect to an EncoderINKRed BlinkingBernenDecoder Only: trying to<br>connect to an EncoderOrangeIllegal Connection<br>(unsupported combination of<br>system modes)DATARedRedData Transmission in<br>ProgressRedData LossNoData Transmission in<br>Progress                                                                                                    |         |                      | Diagnostics                       |
| between Red and<br>Greenmatch with Input Video SignalRed BlinkingFailed to obtain IP Address in<br>DHCP ModeConstant Change<br>between Green<br>Blinking 2 Times and<br>Red Blinking OnceFailed to Register on DDNS<br>ServerGreen Blinking, Red<br>Blinks Once every 5<br>SecondsVideo Loss in Encoder<br>SystemConstant Change<br>between Green,<br>Orange, and RedFormatting USB Storage<br>DeviceOFFNo Connection to Remote<br>SystemGreenGreenGreenConnected to a Remote<br>SystemGreenConnected to a Remote<br>SystemGreenDecoder Only: trying to<br>connect to an EncoderINKRed BlinkingBinkingDecoder Only: trying to<br>connect to an EncoderOrangeIllegal Connection<br>(unsupported combination of<br>system modes)DATARedRedData Transmission in<br>ProgressRedData Loss                                                                                                    |         | Constant Change      | NTSC/PAL setting does not         |
| Green         Failed to obtain IP Address in<br>DHCP Mode           STATUS         Constant Change<br>between Green<br>Blinking 2 Times and<br>Red Blinking Once         Failed to Register on DDNS<br>Server           Green Blinking, Red<br>Blinks Once every 5<br>Seconds         Video Loss in Encoder<br>System           Constant Change<br>between Green,<br>Orange, and Red         Formatting USB Storage<br>Device           OFF         No Connection to Remote<br>System           Green         Connected to a Remote<br>System           Green         Connected to a Remote<br>System           OFF         No Connection to Remote<br>System           Green         Connected to a Remote<br>System           Green         Decoder Only: trying to<br>connect to an Encoder           Orange         Illegal Connection<br>(unsupported combination of<br>system modes)           Data Transmission in<br>Progress         Progress           Red         Data Loss                                                                                                    |         | between Red and      | match with Input Video Signal     |
| Red BlinkingFailed to obtain IP Address in<br>DHCP ModeSTATUSConstant Change<br>between Green<br>Blinking 2 Times and<br>Red Blinking OnceFailed to Register on DDNS<br>ServerGreen Blinking OnceGreen Blinking, Red<br>Blinks Once every 5<br>SecondsVideo Loss in Encoder<br>SystemConstant Change<br>between Green,<br>Orange, and RedFormatting USB Storage<br>DeviceOFFNo Connection to Remote<br>SystemGreenConnected to a Remote<br>SystemGreenConnected to a Remote<br>SystemOFFNo Connect on to Remote<br>SystemGreenConnect on to a Remote<br>SystemOrangeIllegal Connection<br>(unsupported combination of<br>system modes)DATAGreenRedData Transmission in<br>ProgressRedData LossNo Deta Transmission                                                                                                    |         | Green                |                                   |
| STATUSConstant Change<br>between Green<br>Blinking 2 Times and<br>Red Blinking OnceFailed to Register on DDNS<br>ServerGreen Blinking OnceServerGreen Blinking, Red<br>Blinks Once every 5<br>SecondsVideo Loss in Encoder<br>SystemConstant Change<br>between Green,<br>Orange, and RedFormatting USB Storage<br>DeviceOFFNo Connection to Remote<br>SystemGreenGreenOFFConnected to a Remote<br>SystemGreenConnected to a Remote<br>SystemOrangeIllegal Connection<br>(unsupported combination of<br>system modes)DATAGreenRedData Transmission in<br>ProgressRedData LossRedData Loss                                                                                                    |         | Red Blinking         | Failed to obtain IP Address in    |
| STATUSConstant Change<br>between Green<br>Blinking 2 Times and<br>Red Blinking OnceFailed to Register on DDNS<br>ServerGreen Blinking 2 Times and<br>Red Blinks Once every 5<br>SecondsVideo Loss in Encoder<br>SystemConstant Change<br>between Green,<br>Orange, and RedFormatting USB Storage<br>                                                                                                    |         |                      | DHCP Mode                         |
| between Green<br>Blinking 2 Times and<br>Red Blinking Once       Server         Green Blinking, Red<br>Blinks Once every 5<br>Seconds       Video Loss in Encoder<br>System         Constant Change<br>between Green,<br>Orange, and Red       Formatting USB Storage<br>Device         OFF       No Connection to Remote<br>System         Green       Connected to a Remote<br>System         Green       Connect to an Encoder         Orange       Illegal Connection<br>(unsupported combination of<br>system modes)         DATA       Green         Red       Data Transmission in<br>Progress         Red       Data Loss                                                                                                    | STATUS  | Constant Change      | Failed to Register on DDNS        |
| Blinking 2 Times and<br>Red Blinking Once       Video Loss in Encoder         Green Blinking, Red<br>Blinks Once every 5<br>Seconds       Video Loss in Encoder         Constant Change<br>between Green,<br>Orange, and Red       Formatting USB Storage<br>Device         OFF       No Connection to Remote<br>System         Green       Connected to a Remote<br>System         Green       Connect on Inscrete<br>System         Orange       Illegal Connection<br>(unsupported combination of<br>system modes)         DATA       Green         Red       Data Loss         QEE       Na Data Loss                                                                                                    | 01/1100 | between Green        | Server                            |
| Red Blinking Once       Video Loss in Encoder         Green Blinking, Red       Video Loss in Encoder         Blinks Once every 5       System         Seconds       System         Constant Change       Formatting USB Storage         between Green,       Device         Orange, and Red       Device         Green       Connection to Remote         System       Green         Green       Connected to a Remote         System       Oerrange         Green       Decoder Only: trying to         Connect to an Encoder       Illegal Connection         Orange       Illegal Connection         Orange       Bling Data Transmission in         Progress       Red       Data Loss         Ref       Data Loss                                                                                                    |         | Blinking 2 Times and |                                   |
| Green Blinking, Red<br>Blinks Once every 5<br>Seconds       Video Loss in Encoder<br>System         Constant Change<br>between Green,<br>Orange, and Red       Formatting USB Storage<br>Device         OFF       No Connection to Remote<br>System         Green       Connected to a Remote<br>System         Green       Decoder Only: trying to<br>connect to an Encoder         Orange       Illegal Connection<br>(unsupported combination of<br>system modes)         DATA       Green       Data Transmission in<br>Progress         Red       Data Loss                                                                                                    |         | Red Blinking Once    |                                   |
| Blinks Once every 5<br>Seconds       System         Constant Change<br>between Green,<br>Orange, and Red       Formatting USB Storage<br>Device         OFF       No Connection to Remote<br>System         Green       Connected to a Remote<br>System         Red Blinking       Decoder Only: trying to<br>connect to an Encoder         Orange       Illegal Connection<br>(unsupported combination of<br>system modes)         Green       Data Transmission in<br>Progress         Red       Data Loss                                                                                                    |         | Green Blinking, Red  | Video Loss in Encoder             |
| Seconds       Formatting USB Storage         Constant Change       Device         between Green,       Device         Orange, and Red       No Connection to Remote         System       Green         Green       Connected to a Remote         System       Decoder Only: trying to         connect to an Encoder       Illegal Connection         Orange       Illegal Connection         Green       Data Transmission in         Progress       Red         Red       Data Loss         OFE       No Data Transmission                                                                                                    |         | Blinks Once every 5  | System                            |
| Constant Change<br>between Green,<br>Orange, and Red       Formatting USB Storage<br>Device         Orange, and Red       Device         OFF       No Connection to Remote<br>System         Green       Connected to a Remote<br>System         Red Blinking       Decoder Only: trying to<br>connect to an Encoder         Orange       Illegal Connection<br>(unsupported combination of<br>system modes)         DATA       Green       Data Transmission in<br>Progress         Red       Data Loss         OFF       No Data Transmission                                                                                                    |         | Seconds              |                                   |
| between Green,<br>Orange, and Red     Device       OFF     No Connection to Remote<br>System       Green     Connected to a Remote<br>System       Red Blinking     Decoder Only: trying to<br>connect to an Encoder       Orange     Illegal Connection<br>(unsupported combination of<br>system modes)       DATA     Green     Data Transmission in<br>Progress       Red     Data Loss                                                                                                    |         | Constant Change      | Formatting USB Storage            |
| Orange, and Red       Orange, and Red         OFF       No Connection to Remote<br>System         Green       Connected to a Remote<br>System         Red Blinking       Decoder Only: trying to<br>connect to an Encoder         Orange       Illegal Connection<br>(unsupported combination of<br>system modes)         DATA       Green       Data Transmission in<br>Progress         Red       Data Loss         OFF       No Connect Transmission                                                                                                    |         | between Green,       | Device                            |
| DFF       No Connection to Remote<br>System         Green       Connected to a Remote<br>System         Red Blinking       Decoder Only: trying to<br>connect to an Encoder         Orange       Illegal Connection<br>(unsupported combination of<br>system modes)         DATA       Green         Red       Data Transmission in<br>Progress         Red       Data Loss         OFF       No Connection to Remote<br>System                                                                                                    |         | Orange, and Red      |                                   |
| LINK       Green       Connected to a Remote<br>System         Red Blinking       Decoder Only: trying to<br>connect to an Encoder         Orange       Illegal Connection<br>(unsupported combination of<br>system modes)         DATA       Green       Data Transmission in<br>Progress         Red       Data Loss         OFE       Na Data Transmission                                                                                                    |         | OFF                  | No Connection to Remote           |
| LINK       Green       Connected to a Remote<br>System         Red Blinking       Decoder Only: trying to<br>connect to an Encoder         Orange       Illegal Connection<br>(unsupported combination of<br>system modes)         DATA       Green       Data Transmission in<br>Progress         Red       Data Loss         OFE       No Data Transmission                                                                                                    |         | 0                    | System                            |
| LINK       Red Blinking       Decoder Only: trying to connect to an Encoder         Orange       Illegal Connection (unsupported combination of system modes)         DATA       Green       Data Transmission in Progress         Red       Data Loss       OFE                                                                                                    |         | Green                | Connected to a Remote             |
| LINK       Red Blinking       Decoder Only: trying to connect to an Encoder         Orange       Illegal Connection (unsupported combination of system modes)         DATA       Green       Data Transmission in Progress         Red       Data Loss       OFE                                                                                                    |         | Ded Dlinking         | System<br>Deceder Only, trying to |
| Orange     Illegal Connection<br>(unsupported combination of<br>system modes)       DATA     Green     Data Transmission in<br>Progress       Red     Data Loss       OFF     No Data Transmission                                                                                                    | LINK    | Red Blinking         | Decoder Only: trying to           |
| Data     Green     Integal Connection       Green     Data Transmission in       Progress       Red     Data Loss                                                                                                    |         | Orongo               |                                   |
| DATA<br>Green<br>Red<br>OFF<br>CFF<br>CFFF<br>CFFF<br>CFF<br>CFF<br>CFF<br>CFF<br>CFF<br>CFFF<br>CFFF |         | Orange               | Inegal Connection                 |
| DATA Green Green Progress Red Data Loss OFF No Data Transmission in Progress                                                                                                    |         |                      | (unsupported combination of       |
| DATA Progress Red Data Transmission in Progress OFE No Data Loss OFE No Data Transmission                                                                                                    |         | Green                | Data Transmission in              |
| DATA Red Data Loss                                                                                                    |         |                      | Progress                          |
|                                                                                                    | DATA    | Red                  | Data Loss                         |
|                                                                                                    |         | OFF                  | No Data Transmission              |

## 3.1 Remote Video Monitoring

There are two ways to monitor video when the Center System and Video Server are connected. In order for a proper operation, an IP Address must be set accordingly. Please refer to the **VS Manager Manual** enclosed with product for further details.

| Default ID: admin | Default Password: 1234 |
|-------------------|------------------------|
|-------------------|------------------------|

### Video Monitoring with Decoder System

Once the Encoder IP Address is set in the Remote IP Address section of the Decoder, the Decoder System will connect to the Encoder System and start receiving the video images. Normally, a monitor connected to the Decoder will display video images.

### Video Monitoring using Internet Explorer

If the Video Server's IP Address is entered on Internet Explorer, the system will ask for confirmation to install Active-X Control. Once authorized, Internet Explorer will start to display video images from the Encoder as shown below:

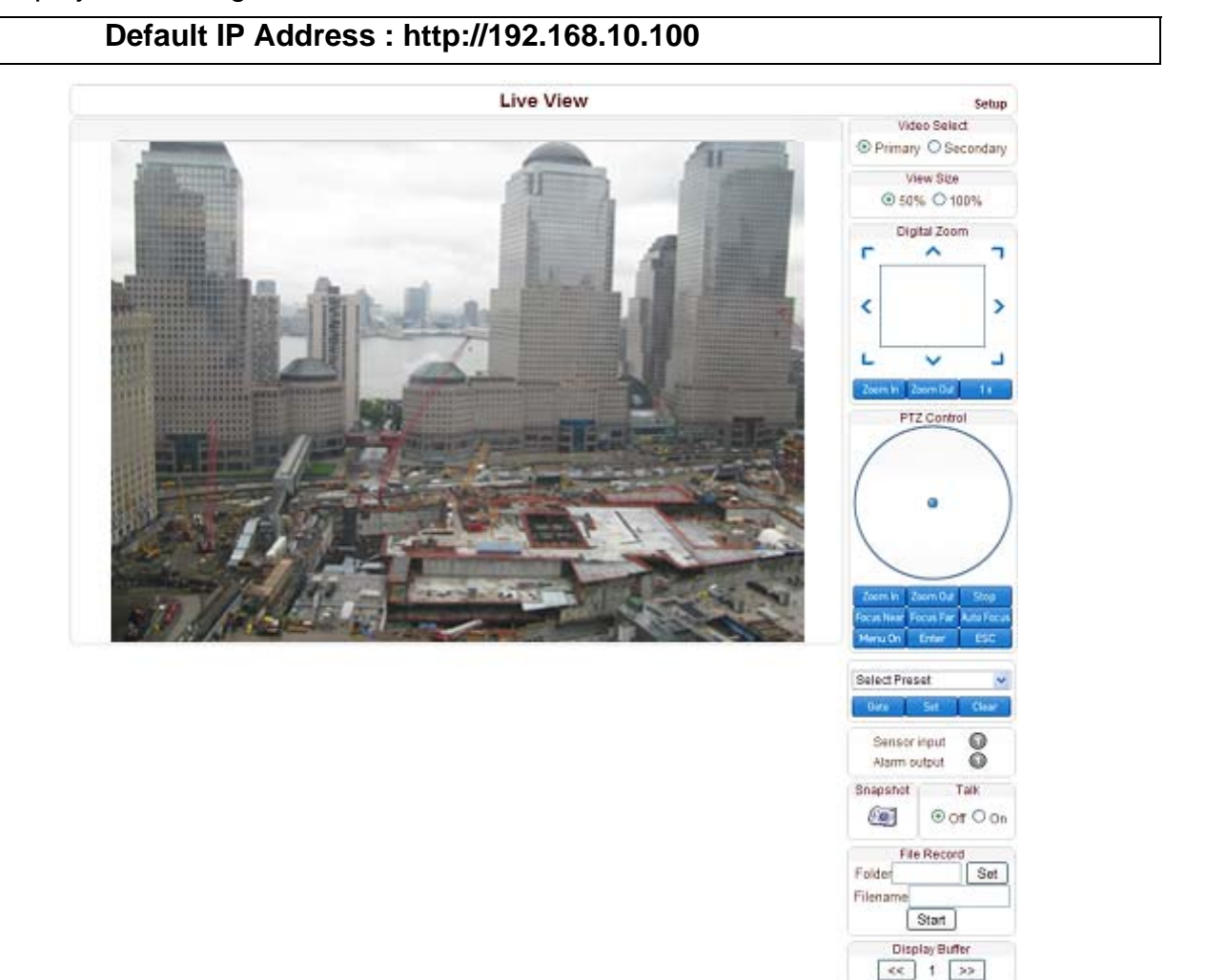

### Video Select

Select the Video Stream to be viewed: Primary or Secondary

This camera is capable of **Dual Streaming**; Primary Streaming and Secondary Streaming. Video will be displayed according to the resolution set on video configuration. If Dual Streaming ("**Use Dual Encode**" **Menu in Video page**) is not activated, Secondary Videos are not available.

### • View Size

Adjust the Screen Size. Screen size is initially adjusted according to the **Compression Resolution.** If you click 50% icon, the whole screen size will be reduced to half size.

### Digital Zoom

Control the Digital Zoom on the screen. The more the camera zooms in, the smaller the square of control panel is. Position of the image can be changed by moving position of the square. If you press "1x", the screen will return to the normal size.

### • PTZ Control (Optical Zoom & Digital Zoom Built-In Camera)

PTZ Control Panel is used for controlling External PTZ devices when the External PTZ devices are connected through a special Serial Port. It is possible to make zooming control by **Zoom IN / OUT** buttons on the PTZ Control Panel. In order to use Digital Zoom, select **Digital Zoom "ON"** in the **Camera Tab**)

- "Stop"

- Stop on-going PTZ action.
- **"Focus Near"**, **"Focus Far"**, **"Auto Focus"** Adjust the focus of the lens.

### • Select Preset

Set preset position and move to the specific preset position.

- -GoTo: After set up, move to the selected preset entry.
- -Set: Set the current position to the selected preset entry.
- -Clear: Delete the selected preset entry.

### • Sensor Input

Displays the status of the sensor in real time. This camera supports **One Sensor Input**. When the sensor of the camera is working, the sensor light turns red.

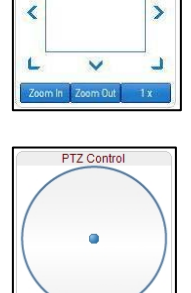

Digital Zoom

| Select Preset | 4     |
|---------------|-------|
| Roto Set      | Clear |
| Sensorinput   | 00    |
| Atarm output  | 00    |

# **3-System Operation**

### • Alarm Output

Operate the Alarm Device by pressing the number icon. This camera supports **One Alarm Output**. A number icon indicates the status of the alarm device.

### • Snapshot

Capture Video Images and save them as BMP or JPEG files.

### Talk

Transfer Audio from the PC microphone to the camera.

### • File Record

Recording to an AVI file on Live View page is available. AVI files are generated in the specified folder or in specified file name on the PC where the web browser is running.

1. Press "**Set**" button to select folder or create a new folder. Enter the file name on Filename field.

- 2. Press "Start" button to start recording.
- 3. Press "Stop" button to end recording.
- 4. AVI file named "IP address\_hh\_mm\_ss" or

"File name\_IP address\_hh\_mm\_ss" will be generated in the specified folder depending on whether the path specified a folder or a prefix of the file name.

### • Display Buffer

Set the number of video frames to be buffered before being displayed on web browser. Larger values result in smoother video by sacrificing the latency. A setting of  $10 \sim 15$  frames can be generally used for most situations.

Snapshot Talk Of On

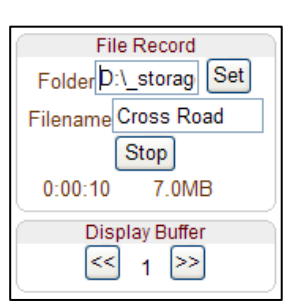

# 3.2 Initialization of IP address

If a System IP Address is lost, the system can be reset to the System Default IP Address using the Reset Button in the back side of the system.

- 1. While system is in operation, press the reset button for more than 5 seconds.
- 2. The system will reboot automatically.
- 3. Once the system reboots, IP Address will be set to the System Default as below:

| • IP Mode   | Fixed IP      | • IP Address | 192.168.10.100 |
|-------------|---------------|--------------|----------------|
| Subnet Mask | 255.255.255.0 | Gateway      | 192.168.10.1   |
| Base Port   | 2222          | HTTP Port    | 80             |

Remote Setting is available by using Web Browser. Enter IP Address of the Camera and a live view screen appears (see below). Press the **Setup** button located in the upper right area of the monitoring screen for Server Setup. For Remote Setting, the user should have manager level authority or higher.

|        | ©Enter IP Ac            | ldiess              |   |                           |                |
|--------|-------------------------|---------------------|---|---------------------------|----------------|
| C Mara | nall VS Server - We low | s Internet Explorer |   | Press Setup Button        | - <b>- - -</b> |
| 4      |                         | Marchall VS Samer   |   |                           | JC.ed          |
| -      | [00] · [                | Live View           |   | Setup                     | ^              |
|        |                         |                     |   | Video Select              |                |
|        |                         |                     |   | View Size<br>O 50%   100% |                |
|        |                         |                     | - | Digital Zoom              |                |

The remote configuration window may be slightly different depends on the System Modes (Encoder, Decoder). The general explanation of the configuration in this manual is based on the Encoder System and differences according to the modes will be clarified when needed.

The configurations are grouped into 10 categories: **System**, **Video**, **Audio**, **Network**, **Serial**, **Event**, **PTZ**, **Record**, **User and Camera**. Any configuration changes are not applied until "**Apply**" Button is pressed. Leaving the page without pressing "**Apply**" will discard any changes made.

# 4.1 System Configuration

|            |             |          |                 | Setup       |             |             | L       | ive Viev |
|------------|-------------|----------|-----------------|-------------|-------------|-------------|---------|----------|
| System     | Video       | Audio    | Network         | Serial      | Event       | Preset      | Record  | User     |
| System     | n           |          |                 |             |             |             |         |          |
| General    |             |          |                 |             |             |             |         |          |
| Sy         | /stem Mode  | Encode   | er (            | ~           |             |             |         |          |
|            | System ID   | AAA      |                 |             |             |             |         |          |
| Burnin OSD | ) System ID | video se | erver           | (alpha      | numeric cl  | aracters on | ly)     |          |
|            | Language    | English  | 1               | ~           |             |             |         |          |
|            |             |          | (               | Apply       |             |             |         |          |
| Firmware   |             |          |                 |             |             |             |         |          |
|            |             |          |                 |             |             |             |         |          |
|            | Version     | Enc:V1   | 103C-X08        |             |             |             |         |          |
|            | Board ID    | 222      |                 |             |             |             |         |          |
|            | Upgrade     |          |                 | E           | rowse       | Firmware    | Upgrade |          |
| Config Ba  | ckup&Res    | store    |                 |             |             |             |         |          |
|            |             |          |                 |             |             |             |         |          |
|            | Backup      | Config   | Backup          |             |             |             |         |          |
|            | Restore     |          | 1/1             | E           | Browse      | Config Re   | estore  |          |
| Time       |             |          |                 | 1000        |             | -           |         |          |
| THILE .    | Start Time  | 2011/09  | /19 16:14:14    |             |             |             |         |          |
| C          | urrent Time | 2011/09  | 9/19 16:20:30   | Set Cur     | rent Time   | 1           |         |          |
| т          | ima Format  |          |                 | n:ee 1      |             | ,           |         |          |
|            | Time Zone   | (GMT-1   | 2.00) Internati | onal Date I | ine West    |             |         | ~        |
|            | Time Lone   | (OMI )   | 2.00) memu      | onar Date L | and west    |             |         |          |
|            |             | Auto     | omatically syn  | chronize w  | th NTP se   | rver        |         |          |
| NTP S      | erver Name  | pool     |                 |             |             |             |         |          |
|            |             |          |                 |             |             |             |         |          |
|            |             |          |                 | Apply       |             |             |         |          |
| Reboot     |             |          |                 |             |             |             |         |          |
|            |             |          |                 |             |             |             |         |          |
|            |             |          |                 | Reboot      |             |             |         |          |
| Factory Re | eset        |          | 84              |             |             |             |         |          |
|            |             |          |                 |             |             |             |         |          |
|            |             |          | Fac             | tory Reset  |             |             |         |          |
|            |             | Fa       | actory Reset e  | xcept netw  | ork setting | s           |         |          |

### <u>General</u>

### • System ID

Enter System ID which is used as the **Camera Title Name**. The set System ID is displayed with Video Image on the Web Browser. The System ID is also transferred to and displayed on the remote software, such as VMS.

### • Burn In OSD System ID

Burn In OSD System ID specifies the string to be inserted into the Video Image before encoding. Only alphanumeric and blank characters are allowed. Position and size can be configured on this section of the Video Page.

### • Language

Select the Language to be used for Web-Based Configuration.

### **Firmware**

### • Firmware Version

Display the Current Firmware Version.

#### Board ID

Display the Network Board ID of the Camera recognized by system.

#### • Upgrade

Upgrade Firmware:

- 1. Press the **Browse** Button to select a Firmware File from PC.
- 2. Press the **Firmware Upgrade** Button to start the upgrade.
- 3. Messages to show status ("Downloading" / "Upgrading") will be displayed.
- 4. The camera will reboot automatically after completing the upgrade. **Do not turn off the camera during upgrading.**

| Version  | Enc:V1_102D-001             |
|----------|-----------------------------|
| Board ID | 47                          |
|          | Now Downloading Please wait |

### **Config Backup & Restore**

#### • Backup

All the settings of the configuration can be saved and stored.

### Restore

Stored configuration can be browsed and restored. The server is rebooted once the **Config Restore** Button is pressed.

### <u>Time</u>

### • Start Time

The most recent Camera Booting Date and Time.

### • Current Time

Enter a New Date and Time and press the **Set Current Time** Button to update.

### • Time Format

Change the time format. Selectable time formats are listed below:

- YYYY/MM/DD hh:mm:ss (Ex. 2010- 4-11 18:18:42)
- DD/MM/YYYY hh:mm:ss (Ex.11- 4-2010 18:18:42)
- MM/DD/YYYY hh:mm:ss (Ex. 4-11-2010 18:18:42)

### • Time Zone

Select Time Zone of the location where the camera is installed. Depending on the time zone, **Daylight Savings Time** will update automatically.

A **Time Zone** is a region of the earth that has uniform standard time, usually referred to as the **Local Time**. By convention, time zones compute their local time as an offset from UTC (Coordinated Universal Time). In casual use, GMT (Greenwich Mean Time) can be considered equivalent to UTC. Local time is UTC plus the current time zone offset for the considered location.

### • Automatically Synchronize with NTP Server

Synchronize the Camera Time with an NTP Server using NTP (Network Time Protocol). The Name of the NTP Server should be registered to the Server.

The **Network Time Protocol** (**NTP**) is a protocol for synchronizing the computer system clocks in packet-switched, variable-latency data networks. It is designed particularly to resist the effects of variable latency by using a jitter buffer.

### <u>Reboot</u>

• Reboot the Camera. Do not press the **Reboot Button** unless server needs a reboot.

### Factory Reset

• All Settings including user accounts and logs are cleared.

### Factory Reset except Network Settings

• All the Settings except for Current Network Settings are changed to Default Values.

# 4.2 Video Configuration

| -                             |                                                                                          |                                                                                                    |                                                                                                    | Set                                                                                                    | up               |                |                                               |         | Live View |
|-------------------------------|------------------------------------------------------------------------------------------|----------------------------------------------------------------------------------------------------|----------------------------------------------------------------------------------------------------|----------------------------------------------------------------------------------------------------|------------------|----------------|-----------------------------------------------|---------|-----------|
| System                        | Video                                                                                    | Audio                                                                                                    | lietwork                                                                                                    | Secial                                                                                                    | Event            | Preset         | Record                                        | User    | Camera    |
| Video                         |                                                                                          |                                                                                                    |                                                                                                    |                                                                                                    |                  |                |                                               |         | Appl      |
| Encode                        |                                                                                          |                                                                                                    |                                                                                                    |                                                                                                    |                  |                |                                               |         |           |
|                               | input                                                                                    | Format                                                                                                    | Composite N                                                                                                    | TSC                                                                                                    |                  | ~              |                                               |         |           |
|                               | input dein                                                                               | iteriace                                                                                                    | @ off O o                                                                                                    | п                                                                                                    |                  |                |                                               |         |           |
|                               | Re                                                                                       | solution                                                                                                    | 720x480                                                                                                    | ¥                                                                                                    |                  |                |                                               |         |           |
|                               | Fra                                                                                      | merate                                                                                                    | 30                                                                                                    | ¥                                                                                                    |                  |                |                                               |         |           |
|                               | Pref                                                                                     | ference                                                                                                    | Bitrate                                                                                                    | *                                                                                                    |                  |                |                                               |         |           |
|                               |                                                                                          | Quality                                                                                                    | Economy                                                                                                    | 3                                                                                                    |                  |                |                                               |         |           |
|                               |                                                                                          | Btrate                                                                                                    | 2000                                                                                                    | kbp                                                                                                    | a (32 ~ 10       | 240)           |                                               |         |           |
|                               | LFrame                                                                                   | Interval                                                                                                    |                                                                                                    | _                                                                                                    |                  |                | = 30                                          |         |           |
|                               | L 40.                                                                                    | Bandha                                                                                                    | D .                                                                                                    |                                                                                                    |                  |                |                                               |         |           |
|                               | n.204                                                                                    | Profile                                                                                                    | High Profile                                                                                                    | Y                                                                                                    |                  |                |                                               |         |           |
| Dual En                       | code                                                                                     |                                                                                                    |                                                                                                    |                                                                                                    |                  |                |                                               |         |           |
|                               | Use Dual I                                                                               | Encode                                                                                                    | 0 0 110 0                                                                                                    | n                                                                                                    |                  |                |                                               |         |           |
| Dual                          | Encode Al                                                                                | igorithm                                                                                                    | © H.264 ○                                                                                                    | MJPEG                                                                                                    |                  |                |                                               |         |           |
|                               | Ret                                                                                      | solution                                                                                                    | 720×480                                                                                                    | ~                                                                                                    |                  |                |                                               |         |           |
|                               | Fra                                                                                      | emerate                                                                                                    | 30                                                                                                    | *                                                                                                    |                  |                |                                               |         |           |
|                               | Pref                                                                                     | ference                                                                                                    | Bitrate                                                                                                    | ¥                                                                                                    |                  |                |                                               |         |           |
|                               |                                                                                          | Bitrate                                                                                                    | 1024                                                                                                    | kbp                                                                                                    | 8 (32 ~ 10       | (24)           |                                               |         |           |
|                               | Frame                                                                                    | interval                                                                                                    | ò                                                                                                    |                                                                                                    |                  |                | ak 30                                         |         |           |
|                               | H.264                                                                                    | Pro file                                                                                                    | High Profile                                                                                                    | ~                                                                                                    |                  |                |                                               |         |           |
|                               | (1) (are)                                                                                | 2                                                                                                    |                                                                                                    |                                                                                                    |                  |                |                                               |         |           |
|                               |                                                                                          |                                                                                                    |                                                                                                    | And and and and and and and and and and a                                                                                                    | 21 L             | -              |                                               |         |           |
|                               |                                                                                          |                                                                                                    |                                                                                                    |                                                                                                    |                  |                |                                               |         |           |
|                               |                                                                                          |                                                                                                    |                                                                                                    |                                                                                                    |                  |                |                                               |         |           |
|                               |                                                                                          | Edit                                                                                                    | C Enable                                                                                                    | •                                                                                                    | isable           |                | ay Edited A                                   | rea     |           |
|                               |                                                                                          | Edt O<br>Node                                                                                                    | C Enable<br>Set                                                                                                    | •                                                                                                    | lisable<br>trase |                | py Edbal A                                    | ree     |           |
|                               | Sens                                                                                     | Edt (<br>Node                                                                                                    | C Enable<br>Set                                                                                                    | e c<br>sthre)                                                                                                    | lisable<br>rase  | A              | py Editori A                                  | (00)    |           |
|                               | Sens                                                                                     | Edit (<br>Node                                                                                                    | C Enable<br>Set                                                                                                    | e c<br>sthre)                                                                                                    | hisable<br>trase | 4              | py Edbad A                                    | rea l   |           |
|                               | Sens                                                                                     | Edt (<br>Node<br>stivity(0                                                                                                    | C Enable<br>5 Set<br>for most sens                                                                                                    | e c<br>sthre)                                                                                                    | lisable          | -Ap            | ety Edbad A                                   | 100     |           |
| Informati                     | Sens<br>ion Displ                                                                        | Edt (<br>Node<br>stivity(0                                                                                                    | C Enable<br>5 Set<br>for most sens                                                                                                    | e c<br>sthre)                                                                                                    | isable<br>rase   | 4              | ely Edited A                                  | rea     |           |
| Informati                     | Sens<br>==<br>ian Displ<br>Sy                                                            | Edit (<br>Node<br>stivity(0                                                                                                    | C Enable<br>Set<br>for most sens                                                                                                    | e c<br>stive)                                                                                                    | hisable<br>rase  | 4              | py Edded A                                    | rea.]   |           |
| Informati                     | Sens<br>===<br>ion Displ<br>Sy                                                           | Edit (<br>Node<br>stivity(0                                                                                                    | C Enable<br>Set<br>for most sens<br>© orr ○ 0<br>© orr ○ 0                                                                                                    | e c<br>stive)                                                                                                    | heable<br>trase  | (A)            | Ply Edbert A                                  | .ree .  |           |
| Informati                     | Sens<br>ion Displ<br>Sy<br>i                                                             | Edit (<br>Mode<br>stivity(0<br>Jay<br>ystem/0<br>Time<br>Position                                                                                                    | C Enable<br>Set<br>for most sens<br>C Off C O<br>C Off C O<br>C Off C O<br>C Off C O                                                                                                    | e c<br>e stive)                                                                                                    | lisable<br>trase | 4              | py Edbod A                                    | wree )  |           |
| Informati<br>Bumin C          | Sens<br>ion Displ<br>Sy<br>ISD                                                           | Edit (<br>Node<br>sstivity(0)<br>Time<br>Position                                                                                                    | C Enable Set for most sens C orr C o C orr C o C orr C o C orr C o C orr C o C orr C o C orr C o C orr C o C o                                                                                                    | construction                                                                                                    | isable<br>trase  | 4              | py Edited A                                   | inter a |           |
| Informati<br>Burnin C         | Sens<br>Sion Displ<br>Sy<br>SD<br>SD<br>SD                                               | Edt (<br>Node<br>stivity(0<br>Time<br>Postion<br>ystem(0                                                                                                    | C Enable     Set     for most sens     O orr 0 0     O orr 0 0     O orr 0 0     O orr 0 0     O orr 0 0                                                                                                    | e c<br>sthre)                                                                                                    | lisable<br>irase | 4              | py Edbert A                                   | inter ( |           |
| Informati<br>Bumin C          | Sens<br>Sens<br>Sy<br>Sy<br>SD<br>SD<br>SD                                               | Edt (<br>Node<br>stivity(0<br>lay<br>ystem0<br>Position<br>Time<br>ystem0<br>Time                                                                                                    | C Enable     Set     for most sens     O Off 0 0     O Off 0 0     O Off 0 0     O Off 0 0     O Off 0 0     O Off 0 0     O Off 0 0     O Off 0 0     O Off 0 0     O Off 0 0     O Off 0 0     O Off 0 0     O Off 0 0                                                                                                    | contraction of the second second | Neable           | 4              | ply Edited A                                  |         |           |
| Informati<br>Bumin C          | Sens<br>ion Displ<br>Sy<br>SD<br>SD<br>SD                                                | Edt (<br>Node<br>stivity(0<br>Jay<br>ystemD<br>Postion<br>Time<br>Postion<br>Time                                                                                                    | C Enable     Set     Tor most sens     O Off 0 0     O Off 0 0     O Off 0     O Off 0          | e c<br>esthre)                                                                                                    | lisable<br>rase  | 3              | py Edbed A                                    |         |           |
| Informati<br>Bumin C          | Sens<br>ion Displ<br>Sy<br>SD<br>SD<br>SD<br>SD                                          | Edit (<br>Node<br>stivity(0<br>lay<br>ystemD<br>Postion<br>Time<br>Postion<br>mt Size                                                                                                    | C Enable     Set      Tor most sens      O Off      O     Off      O     Off      O     Off      O     Off      O     O     Off      O     O     O     Off      O     O       | () Tep<br>n<br>n<br>Tep<br>Tep<br>No<br>No                                                                                                    | lisable<br>irase | 5<br>6) O Larg | py EdBad A                                    | ree     |           |
| Informati<br>Bumin C<br>Color | Sens<br>ion Displ<br>S)<br>SD<br>SD<br>SD<br>SD                                          | Edit (<br>Node<br>stivity(0<br>lay<br>ystem0<br>Time<br>Position<br>Time<br>Position                                                                                                    | C Enable     Set     Tor most sens     O     Orr 0 0     Orr 0 0     Orr 0 0     Orr 0 0     Orr 0 0     Orr 0 0     Orr 0 0     Orr 0 0     Orr 0 0     Orr 0 0     Orr 0 0     Orr 0 0     Orr 0 0     Orr 0 0     Orr 0 0     Orr 0 0     Orr 0 0     Orr 0 0     Orr 0 0     Orr 0 0     Orr 0 0     Orr 0 0     Orr 0 0                                                                                                    | () Top<br>n<br>n<br>) Top<br>n<br>n<br>) Top<br>S) () Mie                                                                                                    | lisable<br>irase | 5<br>6) O Larg | py EdBad A                                    | ree     |           |
| Informati<br>Bumin C<br>Color | Sens<br>ion Displ<br>Sy<br>DSD<br>Sy<br>Fo<br>Brg                                        | Edit (<br>Node<br>stivity(0)<br>lay<br>sstem0<br>Time<br>Postion<br>vistem0<br>Time<br>Postion<br>stir<br>stores<br>storestores<br>storestores<br>storestorestorestorestorestorestorestore | C Enable Set Tor most sens C Off C O C Off C O C Off C O C Off C O C Off C O C O Souther C C O Souther C Souther C C O Souther C C O Souther C Souther C C O Souther C C O Souther C Souther C C O Souther C Souther C C O Souther C Souther C C O Souther C Souther C Southe | e c<br>e sthre)<br>n<br>n<br>n<br>D Top<br>s) ⊙ Mide                                                                                                    | lisable<br>irase | (Ap            | py Edbad A                                    | ree     |           |
| Informati<br>Bumin C<br>Color | Sens<br>ion Displ<br>Sy<br>DSD<br>Sy<br>Fo<br>Brg<br>C                                   | Edit (<br>Node<br>stivity(0)<br>lay<br>setem0<br>Time<br>Position<br>visitem0<br>Time<br>Position<br>site<br>solution<br>Size                                                                                                    | C Enable Set Tor most sens C Off C O C Off C O C Off C O C Off C O C Off C O C O Souther C C O Souther C Souther C C O Souther C Souther C Souther C C O Souther C Souther C Southe | e c<br>e sthre)                                                                                                    | die (16x1        | 5<br>6) O Larg | py Edbad A<br>(32x32)<br>= 50<br>= 50         | ree     |           |
| Informati<br>Bumin C<br>Color | Sens<br>Sy<br>SD<br>SD<br>SD<br>SD<br>SD<br>SD<br>SD<br>SD<br>SD<br>SD<br>SD<br>SD<br>SD | Edit (<br>Node<br>stivity(0<br>lay<br>setem0<br>Time<br>Position<br>Time<br>Position<br>time<br>Softmass<br>Automotion<br>time<br>setem0<br>Time<br>Position                                                                                                    | C Enable     Set     for most sens     O off      O off     O off     O     | e tive)                                                                                                    | die (16x1        | (Ap            | py Edbad A<br>(32×32)<br>= 50<br>= 50<br>= 50 | ree     |           |

### <u>Encode</u>

### • Enable Preview

- 1. Select **ON** to enable to **Display Video** on the monitor that is connected to the Composite or HD-SDI Video Port.
- 2. Select the **Output Format** according to the end of the Video Page. When Enable Preview is ON, Dual Streaming is not available. When the video is transmitted directly to the monitor through BNC cable, the video does not go thorough network and encoding. Therefore, there is less delay and no effect from network limitation.

### • Input Format

Choose Video Type to be used between **Composite NTSC** or **Composite**.

### • Input De-Interlace

De-Interlace Function is activated if **ON** is selected.

### Resolution

Select Video Encoding Resolution. **Scaling** Option is used when Encoding Resolution is different from Input Resolution. Without Scaling Option, Input Video will be cut according to Encoding Resolution. On the other hand, if Scaling is selected, Input Video will be adjusted according to Encoding Resolution.

### • Frame Rate

Determine the maximum number of frames per second for the Video Stream. 1, 2, 3, 4, 5, 6, 8, 10, 15, 20, 25 and 30 frame rate can be selected. The Actual Frame Rate of Video can be less than the maximum Frame Rate Set due to the Network Bandwidth Limitation.

#### • Preference

Select Encoding Mode to control Video Quality or Bit Rate: Video Quality (VBR) or Bit Rate (CBR). If Bit Rate is selected, the Video Encoding will be affected by the Bit Rate Value entered. Therefore, Bit Rate Mode corresponds to CBR (Constant Bit Rate) Encoding. If Video Quality is selected, the Video Encoding will be affected by the quality of image selected. Therefore, Quality Mode corresponds to VBR (Variable Bit Rate) Encoding.

### Quality

Select Video Quality. 7 levels are available. Quality Mode (VBR Encoding) encodes every frame in a constant quality. Therefore, resulting Bit Rate may vary depending on the complexity or activity changes in the Input Video. Quality Mode is preferred when Constant Video Quality is required and Network Bandwidth is sufficient for streaming of a highly varying Bit Rate.

### • Bit Rate

Determine Bit Rate value between 32 ~ 8000kbps. Bit Rate Mode (CBR Encoding) allows you to set a Fixed Target Bit Rate that consumes a predictable amount of Bandwidth. In order to stay within the Bit Rate limit, Video Quality is controlled dynamically according to the complexity or activity changes in the Input Video.

### I-Frame Interval

Determine I-Frame Interval between 1 and 255.

### • H.264 Profile

### Select H.264 Profile: High Profile or Baseline Profile

The standard defines various capabilities which are referred to as Profiles; targeting specific classes of applications.

### - High Profile (HiP)

The primary profile is for broadcast and disc storage applications; particularly for highdefinition television applications (For Example: this is the profile adopted by the <u>Blu-Ray</u> <u>Disc</u> Storage Format and the <u>DVB</u> HDTV Broadcast Service).

### - Baseline Profile (BP)

Primarily for low-cost applications that require additional data loss robustness, this profile is used in some videoconferencing and mobile applications. This profile includes all features that are supported in the Constrained Baseline Profile, plus three additional features that can be used for loss robustness (or for other purposes such as low-delay multi-point video stream compositing).

### Dual Encode

### • Use Dual Encode

1. Select the **OFF** button on the **Enable Preview** to disable the Dual Encoding.

2. Select the **ON** button on the **Enable Preview** to enable Dual Encoding.

The Secondary Video can be viewed on the **Live View** window by selecting **Secondary** on **Video Selection**.

### • Dual Encode Algorithm

Select **H.264** or **MJPEG** for the **Secondary Streaming**. With H.264, either **Bit Rate Mode** or **Quality Mode** can be selected for the Preference Mode. MJPEG supports **Quality Mode** only.

### Motion Detection

Use Motion Detection

Determine if the **Motion Detection** function will be used.

### Motion Detection Area Editing

Configure regions to apply motion detection. Regions of arbitrary shape can be configured by the following steps:

- ① Select Enable in the Edit Menu.
- ② In the Mode Menu, select Set to include cells in the motion detection region and select Erase to excluding them.
- ③ **Select Cells** by right clicking the mouse and dragging selection box until desired area is highlighted.
- ④ Press Apply Edited Area to save the selection.

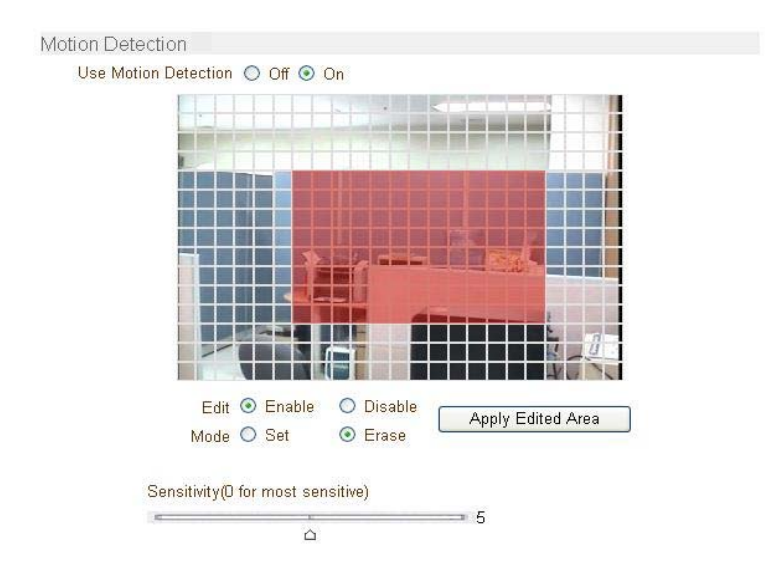

### • Sensitivity

Sensitivity is the level of movement that triggers the motion detection function. This value determines the sensitivity of motion within a block; the smaller the number, the more sensitive the motion detection becomes. Sensitivity ranges from 0 to 10.

### Information Display

System ID and/or Server Time can be displayed over the video window in the Internet Explorer Browser. Items can be turned on or off individually and the position also can be configured. This information will be displayed **after the video is decompressed**.

### Burn In OSD

Insert System ID and Date/Time in the **Compressed Video**. System ID and Time respectively can be turned on or off in the video. Position and Font size can be configured also. System ID for Burn In OSD exists independently from the Normal System ID. The size of the Burn In OSD display varies according to the encoding resolution setting. This is inevitable because the Burn In OSD is inserted to the frames before encoding is performed. The following table describes the rule for Burn In OSD Display:

| Resolution                                                                                                    | Small<br>(8x8) | Middle<br>(16x16) | Large<br>(32x32) |
|----------------------------------------------------------------------------------------------------|----------------|-------------------|------------------|
| 352x480 / 352x240 / 352x576 /<br>352x288                                                                                                    | 2              | 1                 | 0                |
| 720x480 / 720x240 / 720x576 /<br>720x288 / 640x480 / 800x600                                                                                     | 2              | 2                 | 1                |
| 1024x768 / 1280x720 / 1280x960 /<br>1280x1024 / 1440x900 / 1600x900/<br>1680x1050 / 1920x1056 / 1920x1080 /<br>2048x1536 / 2560x1600 / 2592x1936 | 2              | 2                 | 2                |

- 2: Both System ID and Time are displayed.
- 1: Either System ID or Time can be displayed. When both are enabled, the System ID is displayed.
- **0**: No items are displayed. This is because video area is too small to display OSD text in large size.

### • Color

Adjust the Color Properties of Input Video:

Brightness

Controls input video brightness by selecting values between 0 and 100.

Contrast

Controls input video contrast by selecting values between 0 and 100.

Hue

Controls input video Hue by selecting values between 0 and 100.

Saturation

Controls input video saturation by selecting values between 0 and 100.

### Video Enhancement

### • 3D Combo Filter

Eliminates color interference in very dense graphic patterns. Also improves color separation and image sharpness.

### • 3D Noise Reduction

- Achieves up to 38% data rate reduction.
- Sharper image details and less visible noise.
- Requires no additional CPU processing power.

### • 3D De-Interlace Mode

Restores Lost Lines caused by Video Interlacing – no more jaggy edges, missing segments, or distorted patterns.

- Off: Uses Interlace Mode
- VT Filter: If scaling-down is used, the total number of active pixel per line is scaling pixel resolution and enlarging the blank area to meet ITU-R 656 horizontal line timing.
- Field Merge: Converts "Progressive Video Frame" to ITU-R BT.656 standard transmission.
- Line Double: The "Odd" (or "Even") field of ITU-R BT.656 output is constructed by taking the Odd (or Even) line of NTSC (PAL) and de-interlacing progressive video frame.

### • WDR Mode (Wide Dynamic Range)

- Widens perceivable luminance range by boosting visibility of dark areas without saturation bright areas.
- Suitable for backlit and dark environments.
- Adaptive real-time hardware algorithm that maintains natural color balance and sharp edges.

### • De-Mist Mode

- Designed for particle-degraded image conditions; mist, fog, smoke, rain, snow, dust storm, hail, undersea, etc.
- Adaptively analyzes and restores contrast and color information buried in pale and washed-out images.

### Output Format

Output Format Menu appears only when **Enable Preview** is **ON**. Select the output format for the monitor preview according to the video output and monitor specification.

# 4.3 Audio Configuration

|            |         |           | s            | etup     |       |        |        | Live View |
|------------|---------|-----------|--------------|----------|-------|--------|--------|-----------|
| System     | Video   | Audio     | Network      | Serial   | Event | Preset | Record | User      |
| Audio      |         |           |              |          |       |        |        | Apply     |
| Algorithm  |         |           |              |          |       |        |        |           |
|            | Algo    | rithm 💿 G | .711 O AAC   |          |       |        |        |           |
| Mode       |         |           |              |          |       |        |        |           |
|            | ſ       | Node Tx 8 | & Rx         | *        |       |        |        |           |
| Input Gain |         |           |              |          |       |        |        |           |
|            | Input   | Gain      |              |          | Ó     | 25     |        |           |
| Audio Outp | out     |           |              |          |       |        |        |           |
|            | Audio O | utput 💿 D | ecoded Audio | O Loopba | ck    |        |        |           |

### <u>Algorithm</u>

### • Algorithm

Select the Audio Algorithm: **G.711** or **AAC**. G.711 and AAC supports client to server side direction. Bi-directional audio communication is supported as well.

### • Bit Rate

Select the Bit Rate between 64Kbps and 128kbps when AAC is selected. The Sampling Rate is fixed at 8KHz and 32KHz for G.711 and AAC respectively. When a Camera is connected to a Decoder, the Decoder's Audio Algorithm should be set identically to transmit audio properly.

### <u>Mode</u>

• Select Audio Operation Mode:

| Mode    | Action               |
|---------|----------------------|
| Off     | No Operation         |
| Tx-Only | Transmit Only        |
| Rx-Only | Receive Only         |
| Tx & Rx | Transmit and Receive |

### <u>Input Gain</u>

• Set Audio Input Gain from 0 to 31.

### Audio Output

Configure the Audio Source to be played on Audio Output Port.

- **Decoded Audio:** Audio Stream from client is played.
- Loopback: Audio Data from the Audio Input Port is looped back to the Audio Output Port.

# 4.4 Network Configuration

|              |          |             |                                  | Setup          |          |               |           | Live View |
|--------------|----------|-------------|----------------------------------|----------------|----------|---------------|-----------|-----------|
| System       | Video    | Audio       | Network                          | Serial         | Event    | Preset        | Record    | User      |
| Network      | <        |             |                                  |                |          |               |           | Apply     |
| Local        |          |             |                                  |                |          |               |           |           |
| Loodi        |          |             | IP Mode                          | Fixed IP       | ~        |               |           |           |
|              |          |             | Local IP                         | 192.168.26.3   | 0        |               |           |           |
|              |          | Loc         | al Gateway                       | 192.168.10.1   |          |               |           |           |
|              |          | L           | ocal Subnet                      | 255.255.0.0    |          |               |           |           |
| DNS          |          |             |                                  |                |          |               |           |           |
|              |          | $\circ$ c   | btain DNS s                      | server address | automa   | tically       |           |           |
|              |          | ۰ ل         | lse the follow                   | ving DNS serv  | er addre | sses          |           |           |
|              |          | Primary     | DNS Server                       | 0.0.0.0        |          |               |           |           |
|              |          | Secondary   | DNS Server                       | 0.0.0.0        |          |               |           |           |
| IPv6         |          |             |                                  |                |          |               |           |           |
|              |          | IF          | v6 Address                       |                |          |               |           |           |
|              | IPv      | 6 Subnet P  | refix Length                     | 0              |          |               |           |           |
|              |          | IPv6 Defa   | ult Gateway                      |                |          |               |           |           |
|              |          | IPv         | 6 LinkLocal                      | fe80::21c:63ff | fea6:11  | 11/64         |           |           |
| Port         |          |             |                                  |                |          |               |           |           |
|              |          |             | Base Port                        | 2222           | (10      | 25~65535)     |           |           |
|              |          |             | HTTP Port                        | 80             | (80      | , 1025~65535  | )         |           |
|              |          |             | HTTPS Port                       | 443            | (44      | 3, 1025~6553  | 5)        |           |
|              |          |             | RTSP Port                        | 554            | (55      | 4, 1025~6553  | 5)        |           |
| Discovery    |          |             |                                  |                |          |               |           |           |
|              |          |             | UPNP                             | Off 💿 O        | n        |               |           |           |
|              |          |             | Zeroconf                         | ○ Off   0      | n        |               |           |           |
|              |          | W           | S Discovery                      | Off ⊙ O        | n        |               |           |           |
| Authenticat  | tion     | DTOD A.     | 4h 4 <sup>1</sup> 4 <sup>1</sup> | 0.000          |          |               |           |           |
|              | Н        |             | thentication                     |                | n        |               |           |           |
| One-way S    | treamin  | a           | Inentication                     |                | n        |               |           |           |
| one may e    | d ournin | 9           | Mode                             | Off            | ~        |               |           |           |
| SNMP         |          |             |                                  |                |          |               |           |           |
|              |          | SNMF        | Listen port                      | 161            | (0,      | 161, 1025~65  | 535)      |           |
|              | SN       | MP Trap De  | estination IP                    | 0.0.0.0        |          |               |           |           |
|              | SNMF     | P Trap Dest | tination Port                    | 162            | (0,      | 162, 1025~65  | 535)      |           |
| Multicast    |          |             |                                  |                |          |               |           |           |
|              |          |             | Multicast IP                     | 224.10.0.0     | (22      | 4.0.0.0 ~ 239 | 255.255.2 | 255)      |
| DDNS         |          |             |                                  |                |          |               |           |           |
|              |          | D           | DNS Server                       | None ○         | TrueDN   | S 🔘 DynDNS    | S 🔘 Vdy   | n         |
|              |          |             |                                  | Check IP       | Disable  |               |           |           |
| Bitrate Cor  | ntrol    | -           |                                  |                |          |               |           |           |
|              | Coture   | Flow C      | ontrol Mode                      | Frame Drop     | Mode     | *             |           |           |
| IP Filtering | Selup    | ID CT       | toring Catur                     |                | Satur    |               |           |           |
| Address      | formatic | IP FII      | tering Setup                     | IP Filtering   | Setup    |               |           |           |
| Address In   | omatio   | ЛТ          | Current IP                       | 192 168 26 3   | 0        |               |           |           |
|              |          | Cur         | rent Domain                      | Not Register   | edB      |               |           |           |
|              |          | M           | AC Address                       | 00:1C:63:A6:   | 11:11    |               |           |           |
|              |          |             | Connecting                       |                |          |               |           |           |
|              |          |             |                                  |                |          |               |           |           |

### Local

### • IP Mode

Select the IP Mode: **Fixed IP** or **DHCP** (Dynamic Host Configuration Protocol). Depending on the selected mode, further configuration is provided below:

| IP Mode  | Selection     | Description        |  |  |
|----------|---------------|--------------------|--|--|
|          | Local IP      | Fixed IP Address   |  |  |
| Fixed IP | Local Gateway | Gateway IP Address |  |  |
|          | Local Subnet  | Subnet Mask        |  |  |
| DHCP     | N/A           |                    |  |  |

*Note:* IP Address can be requested from ISP provider or Network Manager.

### <u>DNS</u>

### Obtain DNS Server Address Automatically

Get DNS Server Address automatically when IP Mode is DHCP.

### • Enter the following DNS Server IP Address:

- Primary DNS Server
- Secondary DNS Server

| DDNS                |                                        |
|---------------------|----------------------------------------|
| DDNS Serve          | r 🔿 None 💿 TrueDNS 🛇 DynDNS            |
|                     | Check IP Disable                       |
| I                   |                                        |
| Passwor             | d                                      |
| Domain Name         | e                                      |
| Bitrate Control     |                                        |
| Flow Control Mode   | • • Frame Drop Mode O Suppression Mode |
| Address Information |                                        |
| Current IF          | 9 192.168.10.105                       |
| Current Domai       | n demo3.truecam.net                    |
| MAC Address         | s 00:1C:63:AA:01:65                    |
| Connecting          | g                                      |

**Domain Name System (DNS)** is a database system that translates a computer's fully qualified domain name into an IP address. Networked computers use IP addresses to locate and connect to each other, but IP addresses can be difficult for people to remember. For example, on the web, it's much easier to remember the domain name www.amazon.com than it is to remember its corresponding IP address (207.171.166.48). Each organization that maintains a computer network will have at least one server handling DNS queries. That server, called a name server, will hold a list of all the IP addresses within its network, plus a cache of IP addresses for recently accessed computers outside the network.

# **4-Remote Configuration**

### lpv6

### • Ipv6 Address

Enter the designated Ipv6 Address.

### Ipv6 Subnet Prefix Length

Enter the bit number of Ipv6 Subnet.

### • Ipv6 Default Gateway

Enter the designated Ipv6 Gateway.

### • Ipv6 Link Local

Display Ipv6 Link Local.

### Port

### • Base Port (1025 ~ 65535)

Enter the Base Port Number. **Network Base Port** is used for communication with remote clients. In order for camera's decoders to connect to remote systems (For Example: Decoder, VMS, NVR Software), the Port Number must be configured identically on the camera /encoder side and client /decoder side.

### • HTTP Port (80, 1025 ~ 65535)

Enter HTTP Port used for Web-Based Connection

### • HTTPS Port (443, 1025 ~ 65535)

Enter HTTPS Port used for Secured HTTP Connection.

### • RTSP Port (554, 1025 ~ 65535)

Enter RTSP Port used for RTSP-Based Connection. The default RTSP port is 554 **RTSP** (Real Time Streaming Protocol) is a standard for media streaming between server and client.

### Discovery

### • UPNP

When UPNP is **ON**, it allows the discovery by the client according to UPNP (Universal Plug and Play) protocol.

#### Zeroconf

When Zeroconf is **ON**, it allows the discovery by the client according to Zeroconf protocol.

### • WS Discovery

Discovery function based on Web Service is enabled. It allows the discovery by Client SW which is supporting Onvif.

### **Authentication**

### • RTSP Authentication

If **RTSP Authentication** is **ON**, user in the client side is asked to enter User ID and Password.

### • HTTP API Authentication

When **HTTP API authentication** is **ON**, HTTP Authentication is asked for all clients that use HTTP API.

### **One-Way Streaming**

• This Server provides two kinds of one-way streaming based on UDP to clients: **RTP** and **MPEG-TS**. Both types of transmission do not provide back change commands from this client (decoder).

• **RTP (Real-Time Transport Protocol)** is an Internet Protocol used for transmitting single real-time multimedia data such as audio and video to a select group of connected clients. Normally, **RTSP** uses **RTP** to format packets of multimedia content. RTP menu is used when the RTP is streaming without the RTSP Connection. RTP stream will be transmitted to the destination set. The **SDP** (Session Description Protocol) file can be found in the server and the client can retrieve it by using http connection. See settings below:

- Destination IP: Set the IP Address of the destination system receiving the RTP stream. If the system is a decoder, RTSP authentication information must be entered in the RTSP URL: rtsp://admin:1234@192.168.10.100:554/video1
- **Destination Port**: Set the Destination Port to receive RTP Stream.
- **User Name**: Enter the User Name that will be used in the SDP File.
- **File Name**: Enter the File Name that will be used for the SDP File Name. This can be accessed through <u>http://ServerAddress/filename</u>

| Mode             | RTP 💌                                  |
|------------------|----------------------------------------|
| Destination IP   | 192.168.10.14                          |
| Destination Port | 1026 (0, 1026~65534, Even number only) |
| User Name        | Office                                 |
| File Name        | ch0.sdp                                |

• **MPEG-TS** is a standard format for transmission and storage of audio, video, and data, and is used in broadcast systems such as DVB and ATSC. Transport Stream is specified in MPEG-2 Part 1, Systems (formally known as ISO/IEC standard 13818-1 or ITU-T Rec. H.222.0). Transport Stream specifies a container format encapsulating packetized elementary streams, with error correction and stream synchronization features for maintaining transmission integrity when the signal is degraded. As MPEG-TS itself supports only AAC as the audio algorithm, only video is streamed when audio algorithm is set to G.711. See settings below:

- **Destination IP**: Set the IP Address of the destination system which will receive MPEG-TS stream.
- **Destination Port**: Set the Port of the destination system which will receive MPEG-TS stream.

| Mode             | MPEG-TS 💌                              |
|------------------|----------------------------------------|
| Destination IP   | 192.168.10.14                          |
| Destination Port | 1026 (0, 1026~65534, Even number only) |

### <u>SNMP</u>

SNMP (Simple Network Management Protocol) is compatible to both SNMPv1 and SNMPvec. Settings for using SNMP are as follows:

- **SNMP Listen Port (0, 161, 1025 ~ 65535):** This Port is for connecting external devices when system operates as a SNMP client. SNMP is not used with a 0 value.
- **SNMP Trap Destination IP:** Set the SNMP Trap Destination IP.

• **SNMP Trap Destination Port (0, 162, 1025 ~ 65535):** Set the SNMP Trap Destination Port. SNMP is not used with a 0 value.

**Simple Network Management Protocol (SNMP)** is used by network management systems to communicate with network elements. SNMP lets TCP/IP-based network management clients use a TCP/IP-based internetwork to exchange information about the configuration and status of nodes. SNMP can also generate trap messages used to report significant TCP/IP events asynchronously to interested clients. For Example: A router could send a message if one of its redundant power supplies fails or a printer could send an SNMP trap when it is out of paper.

### <u>Multicast</u>

### Multicast IP

The Multicast Menu is used for configuring the Multicast IP Address where media stream is delivered when a client's Decoder, VMS or NVR software is connected in Multicast Mode. The Multicast IP Address selection range is between 224.0.0.0 and 239.255.255.255 and can only be used when Media Protocol is set to Multicast.

### <u>DDNS</u>

Select the DDNS (Dynamic DNS) Server to use. Only one server can be selected.

• **True DNS:** TrueDNS Service is used in this mode. Systems can be registered on the website for TrueDNS service: <u>http://ns1.truecam.net</u>. System will assign a domain name of xxx.truecam.net style. Please refer to user guide document for True DNS service.

• **DynDNS:** DynDNS Service is used in this mode. Refer to <u>www.dyndns.org</u> for details. ID, Password and Domain Name are needed for DynDNS.

**Dynamic DNS** is a method, protocol, or network service that provides the capability for a networked device, such as a router or computer system using the Internet Protocol Suite, to notify a domain name server to change, in real time (ad-hoc) the active DNS configuration of its configured hostnames, addresses or other information stored in DNS.

• Vdyn: Vdyn is a DDNS Service provided by Visionica (<u>http://visionica.com</u>). No further configuration is required for using this service. It uses the internal MAC Address for the registration. When successful, the Domain Name of the form 001C63A607EC.visionica.info is displayed on CurrentDomain entry of Network Page. Email setting is not mandatory.

• **Check IP Disable:** If "Check IP Disable" is selected, it will skip to check its own IP. In Fixed IP Mode, the set IP will be registered on the DDNS server. In DHCP Mode, dynamically assigned IP will be registered on the DDNS server. Check IP Disable should be unchecked to obtain Public IP in the Network.

### Bit Rate Control

When one or more clients are connected to the camera, some of the clients do not have enough bandwidth to receive the encoded stream completely. In this case, it is possible to select the stream video mode:

- Frame Drop Mode: Encoding is performed strictly according to video settings. When a client is connected through a network with less bandwidth, it may not receive all the frames. Frames are dropped on sending module if the network is bottlenecked.
- **Suppression Mode:** Encoding bit rate and frame rate are adjusted so frames are not lost when client network bandwidths are limited. In this case, all clients can be affected by the averaged bit rate and frame rate.

### Address Information

The following network information is displayed (read only):

• **IP Address:** The Camera's IP Address is useful when the camera is set to DHCP Mode.

• **Domain Name:** The Registered Domain Name is displayed when the camera is registered on the DDNS Server.

• **MAC Address:** The MAC Address is used for the Camera's DDNS Registration and is displayed on the DDNS Server.

• Connecting: Client IP Addresses that are currently connected to system are listed.

# 4.5 Serial Configuration

|          |       |          |                   |           |       | S | eti       | qı    |           |       |              |           |         |         | Live View |
|----------|-------|----------|-------------------|-----------|-------|---|-----------|-------|-----------|-------|--------------|-----------|---------|---------|-----------|
| System   | Vid   | eo A     | udio              | Net       | worl  | k | S         | erial |           | Ever  | ıt           | Pres      | set     | Record  | User      |
| Serial   |       |          |                   |           |       |   |           |       |           |       |              |           |         |         | Apply     |
| COM1 (R  | S-232 | 2 Port)  |                   |           |       |   |           |       |           |       |              |           |         |         |           |
|          |       | Protoco  | RS-23             | 2         |       |   | 4         | ~     |           |       |              |           |         |         |           |
|          |       | Bitrate  | 9600b             | ps        |       |   | ٩         | *     |           |       |              |           |         |         |           |
|          |       | Data Bi  | 8Bits             |           |       |   | 1         | *     |           |       |              |           |         |         |           |
|          |       | Parity   | None              |           |       |   | 1         | *     |           |       |              |           |         |         |           |
|          |       | Stop Bi  | t 1Bits           |           |       |   | 1         | ~     |           |       |              |           |         |         |           |
| COM2 (R  | S-422 | 2/485 F  | ort)              |           |       |   |           |       |           |       |              |           |         |         |           |
|          |       | Protoco  | RS-48             | 85        |       |   | 1         | *     |           |       |              |           |         |         |           |
|          |       | Bitrate  | 2400b             | ps        |       |   | •         | ~     |           |       |              |           |         |         |           |
|          |       | Data Bi  | 8Bits             |           |       |   | 4         | ~     |           |       |              |           |         |         |           |
|          |       | Parity   | None              |           |       |   | 4         | ~     |           |       |              |           |         |         |           |
|          |       | Stop Bi  | t 1Bits           |           |       |   | ٩         | ~     |           |       |              |           |         |         |           |
| PTZ      |       |          |                   |           |       |   |           |       |           |       |              |           |         |         |           |
|          | F     | РТΖ Туре | Pelco             | -D        |       |   | 1         | *     |           |       |              |           |         |         |           |
|          |       | PTZ ID   | ) 1               |           |       |   |           |       |           |       |              |           |         |         |           |
|          | I     | PTZ Por  | t COM2            | 2         |       |   | •         | ~     |           |       |              |           |         |         |           |
| Sensor T | уре   |          |                   |           |       |   |           |       |           |       |              |           |         |         |           |
|          |       | Sensor   | 1 0 01            | f         | V/0   | 0 | V/C       |       |           |       |              |           |         |         |           |
|          |       | Sensor   | 2 00              | f         | V/0   | 0 | 1/C       |       |           |       |              |           |         |         |           |
| Sensor S | chedu | ıle      |                   |           |       |   |           |       |           |       |              |           |         |         |           |
|          |       | Sele     | ct 💿 s            | enso      | r Off | 0 | Ser       | sor   | On        |       |              |           |         |         |           |
|          |       | Sensor   | 1                 |           |       |   |           |       |           |       |              |           |         |         |           |
|          |       | 0 1 2    | 3 4               | 5 6       | 7 8   | 9 | 10        | 11 12 | 13        | 14 15 | 5 16         | 17 18     | 19 20 2 | 1 22 23 |           |
|          | SUN   |          | $\square \square$ | $\square$ |       |   |           |       | $\square$ |       | Ц            | $\square$ |         |         |           |
|          |       |          | +++               | ╓         | +     | ┢ | $\vdash$  | +     | ⊢         | ╋     | ⊢            | ++        |         |         |           |
|          | WED   |          | +++               | ++        | +     | ┢ | H         | ╈     | H         | ╈     | H            | ++        |         |         |           |
|          | THU   |          |                   |           |       |   |           |       |           |       | П            |           |         |         |           |
|          | FRI   |          | +++               | +         | _     | ┢ | $\square$ | _     | ⊢         | _     | H            | ++        |         |         |           |
|          | SAL   | Sensor   | 2                 |           |       |   |           |       |           |       |              |           |         |         |           |
|          |       | 0 1 2    | 2                 | 5 6       | 7 8   | 9 | 101       | 1112  | 13        | 1/ 14 | 16           | 17 18     | 19 20 2 | 12223   |           |
|          | SUN   |          |                   |           |       |   |           |       |           | 14 1. |              |           | 15 20 2 | 1 22 23 |           |
|          | MON   |          |                   | П         |       |   |           |       | $\Box$    |       | П            |           |         |         |           |
|          |       |          | +++               | ++        | +     | ╀ | ⊢         | +     | ⊢         | _     | ⊢            | ++        | ++      |         |           |
|          | THU   |          |                   |           |       |   | $\dashv$  | +     | $\vdash$  | +     | $\mathbb{H}$ |           |         |         |           |
|          | FRI   |          |                   |           |       |   |           |       |           |       |              |           |         |         |           |
|          | SAT   |          |                   |           |       |   |           |       |           |       |              |           |         |         |           |

### Serial Port Configuration

• Serial Protocol: Two Serial Ports are on the Video Server: RS-232 & RS-422/485. (For the RS-422/485 Port, select RS-422 or RS-485).

• **Serial Port Configuration:** The Serial Ports can be configured with the following options:

| Mode      | Selection                |
|-----------|--------------------------|
| Dit Data  | 2400, 4800, 9600, 19200, |
| DIL Rale  | 38400, 57600, 115200 bps |
| Data Bits | 5, 6, 7, 8 bits          |
| Parity    | NONE, EVEN, ODD bit      |
| Stop Bit  | 1, 2 bit                 |

### NOTE: Each Serial Port Configuration must be the same as the Connecting Device.

### <u> PTZ</u>

• **PTZ Type:** Select the PTZ Type: Camera or Receiver.

• **PTZ ID:** Each Camera or Receiver is assigned a Unique ID since it is possible to control multiple PTZ cameras and receivers over single control line. Enter the PTZ ID for each camera or receiver for control. The ID value ranges between 0 and 255.

• **PTZ Port:** Select the Serial Port used for PTZ Camera Control.

### <u>Sensor Type</u>

There are Two Sensor Input Ports on the Video Server. Each Sensor Port can be configured with the following options:

| Function             | Operation                                              |
|----------------------|--------------------------------------------------------|
| OFF                  | Not used.                                              |
| NO (Normally Open)   | The port is normally open and activated when closed.   |
| NC (Normally Closed) | The port is normally closed and activated when opened. |

The function of the sensor port is set based on the type of the sensor connected.

### Sensor Schedule

• Choose **Sensor OFF** or **Sensor ON** and click the cells to make Sensor Schedule according to day of the week and hour.

- Click desired "Cell" to set schedule.

|     | 0 | 1 | 2 | 3 | 4 | 5 | 6  | 7 | 8 | 9 | 10 | 11 | 12 | 13 | 14 | 15 | 16 | 17 | 18 | 19 | 20 | 21 | 22 | 23 |
|-----|---|---|---|---|---|---|----|---|---|---|----|----|----|----|----|----|----|----|----|----|----|----|----|----|
| SUN |   |   |   |   |   |   |    |   |   |   |    |    |    |    |    |    |    |    |    |    |    |    |    |    |
| MON |   |   |   |   |   |   | ./ |   |   |   |    |    |    |    | 1  |    |    |    |    |    |    |    |    |    |
| TUE |   |   |   |   |   |   |    |   |   |   |    |    |    |    |    |    |    |    |    |    |    |    |    |    |
| WED |   |   |   |   |   |   |    |   |   |   |    |    |    |    |    |    |    |    |    |    |    |    |    |    |
| THU |   |   |   |   |   |   |    |   |   |   |    |    |    |    |    |    |    |    |    |    |    |    |    |    |
| FRI |   |   |   |   |   |   |    |   |   |   |    |    |    |    |    |    |    |    |    |    |    |    |    |    |
| SAT |   |   |   |   |   |   |    |   |   |   |    |    |    |    |    |    |    |    |    |    |    |    |    |    |

- Click desired "Time Line" or "Date Line" to set schedule.

|     | 0 | 1 | 2 | 3 | 4 | 5 | 6 | 7 | 8 | 9 | 10 | 11 | 12 | 13 | V | 15 | 16    | 17 | 18 | 19 | 20 | 21  | 22 | 23 |
|-----|---|---|---|---|---|---|---|---|---|---|----|----|----|----|---|----|-------|----|----|----|----|-----|----|----|
| SUN |   |   |   |   |   |   |   |   |   |   |    |    |    |    |   | 16 | 10110 | 1  |    |    | -  |     |    |    |
| MON |   |   |   |   |   |   |   |   |   |   |    |    |    |    |   |    |       |    |    |    |    |     |    |    |
| TUE |   |   |   |   |   |   |   |   |   |   |    |    |    |    |   |    |       |    |    |    |    |     |    |    |
| WED |   |   |   |   |   |   |   |   |   |   |    |    |    |    |   |    |       |    |    |    |    | in. |    |    |
| TMU |   |   |   |   |   |   |   |   |   |   |    |    |    |    |   |    |       |    |    |    |    |     |    |    |
| FRI |   |   |   |   |   | - |   |   |   |   |    |    |    | 1_ |   |    |       |    |    |    |    | 1   |    |    |
| SAT |   |   |   |   |   |   |   |   |   |   |    |    |    |    |   |    |       |    |    |    |    |     |    |    |

- To set cells in the schedule, click on "Empty Cells" below.

| 1   |   |   |   |   |   |   |   |   |   |   |    |    |    |    |    |    |    |    |    |    |    |    |    |    |
|-----|---|---|---|---|---|---|---|---|---|---|----|----|----|----|----|----|----|----|----|----|----|----|----|----|
| V   | 0 | 1 | 2 | 3 | 4 | 5 | 6 | 7 | 8 | 9 | 10 | 11 | 12 | 13 | 14 | 15 | 16 | 17 | 18 | 19 | 20 | 21 | 22 | 23 |
| SUN |   |   |   |   |   |   |   |   |   |   |    |    |    |    |    |    |    |    |    |    |    |    |    |    |
| MON |   |   |   |   |   |   |   |   |   |   | Γ  |    |    |    |    |    |    |    |    |    |    |    |    |    |
| TUE |   |   |   |   |   |   |   |   |   |   |    |    |    |    |    |    |    |    |    |    |    |    |    |    |
| WED |   |   |   |   |   |   |   |   |   |   |    |    |    |    |    |    |    |    |    |    |    |    |    |    |
| THU |   |   |   |   |   |   |   |   |   |   |    |    |    |    |    |    |    |    |    |    |    |    |    |    |
| FRI |   |   |   |   |   |   |   |   |   |   |    |    |    |    |    |    |    |    |    |    |    |    |    |    |
| SAT |   |   |   |   |   |   |   |   |   |   | Γ  |    |    |    |    |    |    |    |    |    |    |    |    |    |

# 4.6 Event Configuration

|            |                 |                           | S          | Setup                     |                |          |            | Live View |
|------------|-----------------|---------------------------|------------|---------------------------|----------------|----------|------------|-----------|
| System     | Video           | Audio                     | Network    | Serial                    | Event          | Preset   | Record     | User      |
| Event      |                 |                           |            |                           |                |          |            | Annly     |
| Lvont      |                 |                           |            |                           |                |          |            | 1,464,3   |
| Local      |                 | _                         | _          | _                         | _              | _        | _          |           |
|            | Sensor1         | Beep                      | Alarm1     | Alarm2                    | E-mail         | FTP      | No Pre:    | set 💌     |
|            | Sensor2         | Beep                      | Alarm1     | Alarm2                    | E-mail         | FTP      | No Pres    | set 💌     |
| C          | n Video Loss    | Веер                      | Alarm1     | Alarm2                    | E-mail         | FTP      | No Pres    | set 💌     |
|            | On Motion       | Beep                      | Alarm1     | Alarm2                    | E-mail         | FTP      | No Pres    | set 🐱     |
| Remote     |                 | _                         | _          | _                         | _              | _        | _          |           |
|            | Sensor1         | Beep                      | Alarm1     | Alarm2                    | E-mail         | FTP      | No Pre:    | set 💌     |
|            | Sensor2         | Beep                      | Alarm1     | Alarm2                    | E-mail         | FTP      | No Pres    | set 💌     |
|            | Sensor3         | Beep                      | Alarm1     | Alarm2                    | E-mail         | FTP      | No Pre:    | set 💌     |
|            | Sensor4         | Beep                      | Alarm1     | Alarm2                    | E-mail         | FTP      | No Pres    | set 🐱     |
| On Disco   | nnect           |                           |            |                           |                |          |            |           |
| C          | n Disconnect    | 🗌 Веер                    | Alarm1     | Alarm2                    | E-mail         | FTP      | No Pres    | set 💌     |
| Duration   |                 |                           |            |                           |                |          |            |           |
|            | Beep            | synchron                  | ous        | *                         |                |          |            |           |
|            | Alarm1          | 1sec                      |            | *                         |                |          |            |           |
|            | Alarm2          | 1sec                      |            | *                         |                |          |            |           |
| E-mail No  | otification     |                           |            |                           |                |          |            |           |
| S          | erver Address   |                           |            |                           |                |          |            |           |
|            | Port            | 25                        | (25        | 5, 465, 1025 <sup>,</sup> | ~65535)        |          |            |           |
| Se         | ender Address   |                           |            |                           |                |          |            |           |
| Authentica | tion on SMTP    |                           | On         |                           |                |          |            |           |
|            | server          | 00110                     | 011        |                           |                |          |            |           |
|            |                 |                           |            |                           |                |          |            |           |
|            | ID              |                           |            |                           |                |          |            |           |
|            | Password        | 1                         |            |                           |                |          |            |           |
|            | SSL             | <ul> <li>Oisab</li> </ul> | le OEnable | e                         | _              |          |            |           |
| Destir     | nation Address  | ;                         |            |                           |                |          |            |           |
| Video      | Clip Attaching  | ∫ ⊙ Off C                 | Primary Vi | deo OSeco                 | ondary Vide    | eo OJPE  | EG Capture |           |
| Nu         | mber of Frame   | 1                         | (1         | I ~ 10)                   |                |          |            |           |
| ETPUL      |                 | E-mail                    | Test       |                           |                |          |            |           |
| FTP Uplo   | Dad             |                           |            |                           |                |          |            |           |
|            | Derver Address  | ·                         | 10         | 1 1025-655                | 35)            |          |            |           |
|            | FOIL            | ι <u>Ζ</u> ι              |            | 1, 1025~655               | 55)            |          |            |           |
|            | Pacoword        | ·                         |            |                           | -              |          |            |           |
|            | FTP Filenamo    | ·                         |            |                           |                |          |            |           |
| FTP        | Base Directory  | ,                         |            |                           | -              |          |            |           |
|            | Upload Video    | )  O Prima                | rv Video 🔘 | Secondary                 | ⊥<br>Video O.I | PEG Car  | oture      |           |
| Nu         | mber of Frame   | • 1                       | (1         | 1 ~ 10)                   |                | . 20 0aj |            |           |
| Cont       | inuous Upload   | l <mark>⊙ off</mark> ⊂    | ) On       | *                         |                |          |            |           |
| U          | pload Duration  | 10                        | S          | ec (Max 300               | ))             |          |            |           |
| 1          | Upload Interval | 300                       | S          | ec (Max 360               | 0)             |          |            |           |
|            |                 | FTP Te                    | st         |                           |                |          |            |           |

This server has **Two Sensor Ports** and **Two Alarm Ports**. When a decoder is connected to the server, instead of a PC client, one system becomes a Local System and the other becomes a Remote System. Actions can be configured for events from the Remote System as well as for the Local System. For Example: It is possible to turn on an alarm device such as a Local (Center) Decoder System when a Sensor Device in **Remote (Site) IP Camera** is triggered. Local Section configures the actions for events from Local (Self) System and activates Local Devices, while the Remote Section is used to configure the actions for events from Remote (Peer) System.

The following table shows possible event actions:

| Action    | Description                                                       |
|-----------|-------------------------------------------------------------------|
| Веер      | Triggers Beep Port.                                               |
| Alarm Out | Triggers Alarm (Relay) Port.                                      |
| Email     | Sends Email to the specified address.<br>AVI file can be attached |
| FTP       | Upload AVI File to a specified FTP Server                         |
| Preset    | Move to the Preset Position                                       |

### Local & Remote Event Configuration

### • Sensor1 / Sensor2

Configure the actions when the sensor is activated. Multiple actions can be set for a single event.

### • On Video Loss

Configure the actions when video input signal is lost. Multiple actions can be set for a single event.

### On Motion

Configure the actions when motion is detected. Multiple actions can be set for a single event.

### On Disconnect

Configure the actions when the link (connection) to peer system is disconnected. Multiple actions can be set for a single event. This event happens when the last client which has been receiving video from the camera, loses the connection.

### Alarm Duration and Beep Activation

• Set the duration of alarm or beep activation for each event. If it is set to **continuous**, it will be active until it is manually reset.

### Email Notification

Specify the information to send when email is selected as an Event Action.

• Server Address: Enter email (SMTP) server address.

• **Port:** Specify a port for SMTP operation. **Port 25 is the default port in SMTP operation**. If a different port is configured in the SMTP server, this port will need to be changed accordingly.

• Sender Address: Enter an account registered to the SMTP server.

• Authentication for SMTP Server: Set authentication server requirements for sending emails.

• **ID & Password:** When the server requires authentication, ID and Password of an email account needs to be entered.

• **Destination Address:** More than one address can be used by entering delimiting comma (,) or semi-colon (;). Destination address maximum is 63 characters.

• Video Clip Attaching: Video clip stored at the moment of event can be attached as an AVI or JPEG file format. When dual encoding is enabled, **Primary Video**, **Secondary Video** (H.264 only) or **JPEG Capture** can be selected. The duration of video clip can be configured with **Pre-Event Time** and **Post-Event Time** in **Event Record** section.

• **Number of Frames:** The number of JPEG frames can be configured. This setting is applicable only when **JPEG Capture** is selected.

• **Email Test:** Email sending can be tested with this button. The configured settings should be saved first by pressing the "**Apply**" button before using the Email Test function. One of the following messages will be sent as a result of the test:

# **4-Remote Configuration**

| Message                          | Description                                                                                                    |
|----------------------------------|----------------------------------------------------------------------------------------------------|
| Email Sent                       | Test email has been sent successfully. Reception                                                                                                    |
| Successfully                     | can be checked with client.                                                                                                    |
| Failed Connection to SMTP Server | Connection to the SMTP server failed. It is necessary to check if the server is reachable and server address and port are correct.                                                                                                    |
| Authentication<br>Failed         | The server is reachable but authentication failed.<br>ID and/or password need to be checked.                                                                                                    |
| SMTP Server<br>Rejected Mail     | The server is reachable, but email failed due to a<br>reason other than authentication. This error<br>happens often when the server authenticates<br>according to its own rule. For Example: The IP<br>address of a specific range or specific suffix is<br>allowed. |

### FTP Upload

Specify the information to upload when FTP is selected as an Event Action.

• Server Address: Enter the FTP server address that will receive video files.

• **Port:** Specify a port for FTP operation. Port 21 is the default port in FTP operation. If a different port is configured in the FTP server, this port needs to be changed accordingly.

• **ID & Password**: Enter ID and Password to access the FTP server.

• **FTP File Name:** The files uploaded to the FTP server can be named by the user. If a fixed name is specified, the file is overwritten. File name maximum length is 60 characters. If the name is left blank, file name is determined according to the internal rule implemented in the firmware. The following macros are supported to form variable parts of file names. The strings are case-sensitive.

%YYYY: year %MM: month %DD: day %hh: hour %mm: minute %ss: second %EVENT: event type (Sensor1, Motion, ...) %ADDR: server address (Domain Name when DDNS is used; otherwise IP Address)

".avi" or ".jpg" will be automatically added at the end of filenames depending on the type of video file.

• **FTP Base Directory:** Specify the name of the directory to be created in the FTP server. It is valid only when **Use Record** is set to **Use FTP on Record Session**.

• Upload Video: Primary Video and Secondary Video (H.264 only), JPEG Capture can be selected for uploading. The duration of video clip can be configured with Pre-Event Time and Post-Event Time in Event Record section.

• Number of Frame: Enter frame number of JPEG Capture (from 1 to 10).

• **Continuous Upload:** Continuous upload '**ON**' allows video clips to be transmitted regularly regardless of event occurrences. When this mode is turned ON, FTP upload is suppressed.

• **Upload Duration**: Specify recording duration of a video clip to be transmitted. (Max 300 sec).

• **Upload Interval**: Specify transmission interval. (Max 3600 sec).

Upload Duration is not included in Upload interval. For example, if Upload Interval is 60 seconds and Upload Duration is 20 seconds, a video clip for 20 seconds is transmitted every 80 seconds.

• **FTP Test**: FTP upload function can be tested with this button. Please note that configured settings should be saved first by pressing **Apply** button before using FTP Test function. One of the following messages will come as a result of the test:

| Message                         | Description                                                                                                    |
|---------------------------------|----------------------------------------------------------------------------------------------------|
| FTP Connection                  | The connection to the FTP server is                                                                                                   |
| Tested Successfully             | successful.                                                                                                    |
| Failed to Connect<br>FTP Server | The connection to the FTP server failed. It is necessary to check if the server is reachable and server address and port are correct. |
| Authentication Failed           | The server is reachable but authentication failed. ID and/or Password needs to be checked.                                            |
| Failed to Upload File           | File upload failed. The user of the ID is not allowed for writing into the directory or FTP server can be full.                       |
| Failed to Erase File            | Failed to delete the test file. The user of the ID doesn't have the privilege for file deletion.                                      |

# 4.7 Preset Configuration

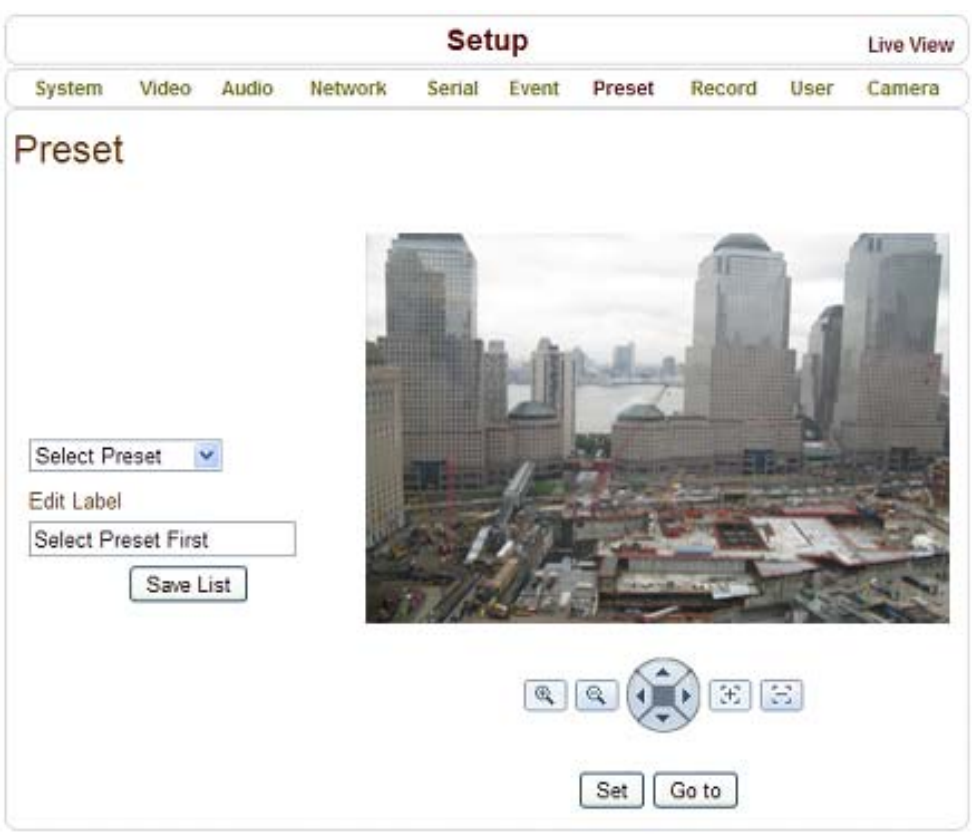

### Preset

- Select preset # and insert the name of preset.
- Set camera position for the preset and press **Save List** button.

# 4.8 Record Configuration

|             |                                 |               | 5                  | Setup                    |                        |                         |          | Live View |
|-------------|---------------------------------|---------------|--------------------|--------------------------|------------------------|-------------------------|----------|-----------|
| System      | Video                           | Audio         | Network            | Serial                   | Event                  | Preset                  | Record   | User      |
| Record      |                                 |               |                    |                          |                        | Appl                    | ly Sear  | ch Page   |
| Disk Inform | nation                          |               |                    |                          |                        |                         |          |           |
|             |                                 |               | 1                  | Vo disk                  |                        |                         |          |           |
|             |                                 |               | Disl               | k size :                 |                        |                         |          |           |
|             |                                 |               | Free               | space :                  |                        |                         |          |           |
|             |                                 |               |                    | Refresh                  |                        |                         |          |           |
| General     |                                 |               |                    |                          |                        |                         |          |           |
|             |                                 | Use Recor     | d 🔿 Off 🤅          | Use Disk                 | O Use F                | TP                      |          |           |
|             |                                 | Select Vide   | o 💿 Prima          | ary Video 🤇              | Seconda                | ary Video               |          |           |
|             | N                               | /lanual Recor | d 💿 Off 🤇          | On                       |                        |                         |          |           |
|             |                                 | Overwrit      | e 💿 Off 🤇          | On                       |                        |                         |          |           |
|             |                                 | Max File Siz  | e 100M by          | tes 💌                    |                        |                         |          |           |
|             | M                               | ax File Lengt | h 10 Minut         | es 💌                     |                        |                         |          |           |
| Autor       | matically E                     | Backup to FT  | P 🔘 Off 🤅          | On On                    |                        |                         |          |           |
|             | Erase                           | e after Backu | p 💿 Off 🤇          | On                       |                        |                         |          |           |
| St          | art Time of                     | f Backup Dat  | a 0000/01/         | 00 0:00:00               |                        |                         |          |           |
| Event Type  | ò                               |               |                    |                          |                        |                         |          |           |
|             |                                 | Event Type    | 1 Senso            | or1 Sens                 | or2 🗆 Mo               | tion 🗌 Vide             | eo Loss  |           |
|             |                                 | Event Type    | 2 Senso            | or1 Sens                 | or2 🗌 Mo               | tion 🗌 Vide             | eo Loss  |           |
|             |                                 | Event Type    | 3 Senso            | or1 Sens                 | or2 🗌 Mo               | tion 🗌 Vide             | eo Loss  |           |
|             |                                 | Event Type    | 4 Senso            | or1 Sens                 | or2 🗌 Mo               | tion 🗌 Vide             | eo Loss  |           |
|             | F                               | Pre-event Tim | e None             | ~                        |                        |                         |          |           |
|             | Po                              | ost-event Tim | e None             | *                        |                        |                         |          |           |
| Cohodulo J  | Tabla                           |               |                    |                          |                        |                         |          |           |
| Schedule    | able                            |               |                    |                          |                        | 0.0                     |          |           |
|             |                                 | Selec         | t O Event<br>Event | t Type 1 O<br>t Type 3 O | Event Typ<br>Event Typ | Disconr<br>be 2<br>be 4 | iect     |           |
|             | 0 1 SUN MON TUE WED THU FRI SAT |               | 6 7 8 9            | 10 11 12 13              | 3 14 15 16             | 17 18 19 20             | 21 22 23 |           |

### <u>DISK</u>

SD memory can be used; at least 1GB size is recommended. Options are EXT3 or FAT32 file system. A disk with either EXT3 or FAT32 file system can be read in Linux PC. However, only disk with FAT32 file system can be read in Windows PC.

Less than 4Mbps of video bit rate is recommended when you record and monitor video simultaneously since frame dropping may happen due to performance limitation.

### **Disk Information**

Be sure to restart the system after connecting an SD card. During booting, the system reads status of disk and initializes it. Once the initialization of a disk is finished, the status of disk is shown on **Record** Page of Web-Based Setup.

|                  |         |       |               | Set                                | up                               |        |        |      | Live View |
|------------------|---------|-------|---------------|------------------------------------|----------------------------------|--------|--------|------|-----------|
| System           | Video   | Audio | Network       | Serial                             | Event                            | Preset | Record | User | Camera    |
| Recor            | d       |       |               |                                    |                                  |        | Appl   | y Se | arch Page |
| <b>Disk Info</b> | rmation | >     |               |                                    |                                  |        |        |      |           |
|                  |         |       | Mountir<br>Fr | ng and Re<br>Disk size<br>ee space | covering<br>: 3.73 G<br>: Unknow | Disk   |        |      |           |

### Refer to the Chart for Checking Disk Status:

| Disk Status                             | Description                                                                                                    |
|-----------------------------------------|----------------------------------------------------------------------------------------------------|
| Disk Error<br>Detected                  | Error                                                                                                    |
| No Disk                                 | Disk is not connected to the system.                                                                                                    |
| Searching Disk information              | Checking the status of disk. Refresh the page and wait until the status is changed.                                                                            |
| Mounting and<br>Recovering<br>Disk      | Performing recovery process when disk damage is found. It takes from seconds to minutes for recovering.                                                        |
| Disk Format<br>Needed                   | Disk is attached, but the type of the file                                                                                                    |
| Unknown Disk<br>Type Detected           | system is unknown or damaged.                                                                                                    |
| USB Disk<br>Available                   | Available to be used for recording                                                                                                    |
| Disk Removed<br>or in Abnormal<br>State | Disk is detached during operation or there is<br>damage on the file system. If it happens<br>while disk is connected, it is recommended<br>to format the disk. |

### <u>General</u>

- Use record
  - **OFF**: Recording function will not be used when "**OFF**" is selected
  - **Use Disk**: Recording will be enabled and data will be written to a disk
  - **Use FTP**: Recording will be enabled and data will be uploaded to an FTP server. In this mode, FTP upload by event is automatically disabled.
- . . .

### • Select Video

Select video stream to record.

### Manual Record

When "ON" is selected, record is operated regardless of schedule.

### • Overwrite

When the disk becomes full, the oldest data are deleted automatically. It is valid only when **Use Record** is set to **Use Disk**.

### • Max File Size/Max File Length

**Max File Size** option is for limiting the size of AVI file. If small file size is set, files of small size will be generated but numbers of the files will be increased. **Max File Length** option is for limiting the time length of AVI file. If the size of a file becomes **Max File Size** or the duration of the recording reaches **Max File Length**, a new file is created.

### • Automatically Backup to FTP

Data recorded in the disk can be uploaded to an FTP server automatically for backup. FTP server is configured on Event page. It is valid only when **Use Record** is set to **Use Disk**.

### • Erase After Backup

Data are deleted in the disk automatically after being uploaded to the FTP server. It is valid only when **Automatically Backup to FTP** is used.

### • Start Time of Backup Data

Specify the time of the data in the disk from which Backup to FTP Disk is performed. This time is changed automatically as the backup to FTP server goes. So it is useful to check current backup status. It is valid only when **Automatically Backup to FTP** is used.

#### • FTP Base Directory

Specify the name of the directory to be created in the FTP server. It is valid only when **Use Record** is set to **Use FTP**.

### Event Type

Three recording modes are supported: **Continuous**, **Event**, **Disconnect**. In case of Event recording, event types can be selected among several events. Selected event type is used for configuring the schedule table. Up to 4 event types can be configured and each event type can be a combination of sensor, video loss and motion event.

### • Pre-Event Time

Specify the duration of recording before an event happens.

### • Post-Event Time

Specify the duration after the event is cleared.

### Schedule Table

Actual Recording Mode is determined by **Schedule Table** where recording mode is configured by day (of a week) and hour.

Operation of each Recording Mode as follows:

- **Record OFF**: No recording.
- **Continuous**: Records continuously.
- **Disconnect**: Recording is started when the system loses the connection to its last client (Decoder, VMS/NVR) etc. When there are multiple clients and one of the client is disconnected, this doesn't happen.
- Event Type: Records when an event configured in Event Type setting happens.

### Checking Status of Recording

Recording status can be checked on the main view page.

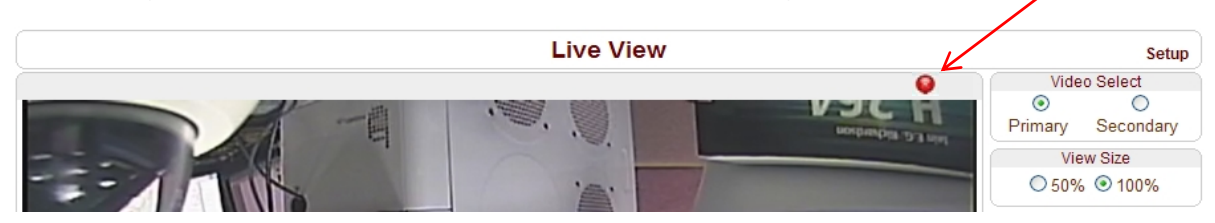

### Search and Playback

Recorded video and audio data can be saved as AVI format in the disk. In general, one AVI file is created for an event in case of event-based recording. However, it is possible that recorded data by serious of events happening continuously can be merged to a single AVI file depending on pre/post event time setting. The size of file is limited to 10 ~ 200MB or 10 minutes. In case of continuous recording, AVI files are created in series and the size of each is limited to 10 ~ 200MB or 10 minutes.

### • Search

Actual recording of a file currently being recorded doesn't appear until it is completed. In case of Continuous recording, a file will be shown after 10 minutes from the start of recording, for a file is generated every 10 minutes.

1. Press **Search Page** button on the **Record** setup page. Dates with recording data will be shown as follows:

| Search Pa | ge                    |  |
|-----------|-----------------------|--|
|           | 2008_03_03            |  |
|           | II (1) <b>&gt;</b> >> |  |

- 2. First, choose the date for search and the list of AVI files will be shown.
- 3. The file name shows the date and time: "Date Begin Time End Time.avi".

4. Press **Root** to move back to the page with date list.

| Delete |                          |         |
|--------|--------------------------|---------|
|        | File Name                | Size    |
| 1      | 080303_165722_165731.avi | 1.30 M  |
|        | 080303_165355_165608.avi | 22.51 M |
|        | 080303_165143_165213.avi | 4.48 M  |

- Playback
- 1. Selecting an AVI file will show a dialog for opening or saving the file.

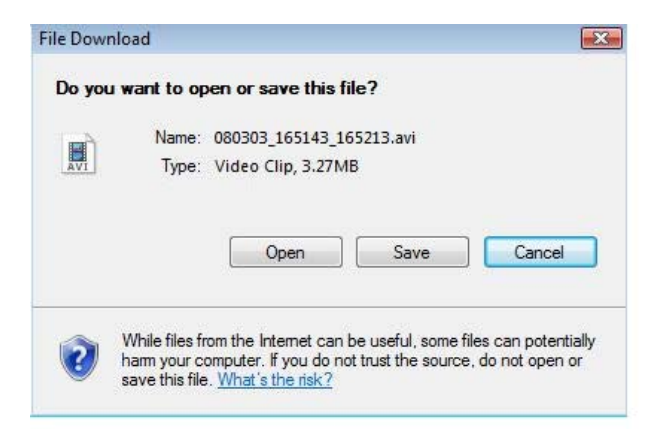

2. Pressing **Save** button, the file will be stored in the PC. The AVI file can be played with Windows Media Player.

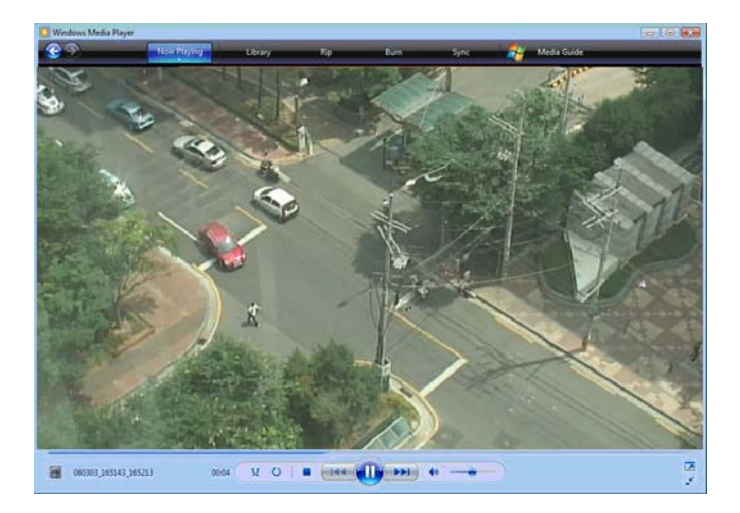

3. If you press **Open** in the dialog, the file will be downloaded and played automatically with Media Player.

4. Another connection through web is disabled during downloading and it is also not allowed to download two AVI files at the same time.

### • Deletion of Data

1. If you want to delete recorded files, select the files by checking the item in front of each file and press **Delete** button.

| = | File Name                | Size    |
|---|--------------------------|---------|
|   | 080303_165722_165731.avi | 1.30 M  |
|   | 080303_165355_165608.avi | 22.51 M |
|   | 080303_165143_165213.avi | 4.48 M  |

2. It is possible to delete multiple files at once.

# 4.9 User Configuration

| Setup     |           |            |              |           |           |         |           |      |        |  |  |
|-----------|-----------|------------|--------------|-----------|-----------|---------|-----------|------|--------|--|--|
| System    | Video     | Audio      | Network      | Serial    | Event     | Preset  | Record    | User | Camera |  |  |
| User      |           |            |              |           |           |         |           |      |        |  |  |
| User List |           |            |              |           |           |         |           |      |        |  |  |
|           |           |            | ID           |           | Privilege | e Level |           |      |        |  |  |
|           |           | ad         | min          | Ad        | dmin      |         | ۲         |      |        |  |  |
|           |           | Add        | Delete       | Modify Pa | assword   | Modify  | Privilege |      |        |  |  |
| Login Po  | licy      |            |              |           |           |         |           |      |        |  |  |
|           |           |            | Skip Lo      | ogin 💿 Di | isable O  | Enable  |           |      |        |  |  |
| I         | Privilege | Level Afte | r Login Skip | ped Adm   | in        | *       |           |      |        |  |  |
|           |           |            |              | App       | bly       |         |           |      |        |  |  |

### User List

• User can be registered and privilege level user can be specified. Admin User can set User Configurations. Max of 16 Users can be registered and each user can have one of four privileges.

| Privilege  | Allowed Operations     | Remarks         |
|------------|------------------------|-----------------|
| Admin      | All operations         | User ID = admin |
| Managor    | All operations except  |                 |
| Ivialiagei | for user configuration |                 |
| Lleor      | Live viewing and PTZ   |                 |
| 0361       | control                |                 |
| Guest      | Live viewing only      |                 |

### Add User

Press Add button. The following window will appear:

|        | Setup |       |               |        |        |        |        |      |        |  |  |
|--------|-------|-------|---------------|--------|--------|--------|--------|------|--------|--|--|
| System | Video | Audio | Network       | Serial | Event  | Preset | Record | User | Camera |  |  |
| Add U  | ser   |       |               |        |        |        |        |      |        |  |  |
|        |       |       | ID            |        | Door   |        |        |      |        |  |  |
|        |       |       | Password      |        | ••••   |        |        |      |        |  |  |
|        |       |       | Privilege Lev | vel    | Manage | r 🗸    | •      |      |        |  |  |
|        |       |       |               | Add    | Cancel |        |        |      |        |  |  |

Enter User ID and password (Up to 15 characters) and select **Privilege Level** 

### Delete User

Select the User to be deleted and press **Delete** button.

### Change Password

Press **Modify Password** button. The following window will appear:

| Setup  |       |       |                                               |        |        |   |  |  |  |  |  |
|--------|-------|-------|-----------------------------------------------|--------|--------|---|--|--|--|--|--|
| System | Video | Audio | Audio Network Serial Event Preset Record User |        |        |   |  |  |  |  |  |
| Modify | / Pas | sword | b                                             |        |        |   |  |  |  |  |  |
|        |       |       |                                               |        |        |   |  |  |  |  |  |
|        |       |       | ID                                            |        | admin  |   |  |  |  |  |  |
|        |       | С     | urrent Passv                                  | vord   |        |   |  |  |  |  |  |
|        |       |       | New Passwo                                    | ord    |        |   |  |  |  |  |  |
|        |       | С     | onfirm Passv                                  | word   |        |   |  |  |  |  |  |
|        |       |       |                                               | Vodify | Cancel | ] |  |  |  |  |  |

Enter the current password and then set a new password.

### Modify Privilege Level

Press **Modify Privilege** button to change User level. It is not allowed to change the privilege level of admin user.

| Setup  |       |       |               |        |         |   |  |  |  |  |
|--------|-------|-------|---------------|--------|---------|---|--|--|--|--|
| System | Video | Audio | Network       | User   | Camera  |   |  |  |  |  |
| Modify | Priv  | ilege | Level         |        |         |   |  |  |  |  |
|        |       |       | ID            |        | chris   |   |  |  |  |  |
|        |       | F     | rivilege Leve | I [    | Manager | * |  |  |  |  |
|        |       |       |               | Vodify | Cancel  | ] |  |  |  |  |

#### Login Policy

### • Authentication Type

HTTP authentication based on RFC 2617 (HTTP Authentication: Basic and Digest Access Authentication) is supported.

• **Skip Login** provides for convenient access to the server when authentication is not required. When Skip Login is set to **Enable**, the login step is skipped. The privilege level after login in is determined by the setting of **Privilege Level After Login Skipped**.

Decoder Configuration is slightly different from Encoder Configuration. Different configurations for the encoder will be explained in Decoder Configuration.

|           |                     |             | 5               | Setup       |           |           | 1       | ive View |
|-----------|---------------------|-------------|-----------------|-------------|-----------|-----------|---------|----------|
| System    | Video               | Audio       | Network         | Serial      | Event     | Preset    | Display | User     |
| System    | 1                   |             |                 |             |           |           |         |          |
| General   |                     |             |                 |             |           |           |         |          |
| Sy        | stem Mod            | Decode      | r:              | ~           |           |           |         |          |
|           | System II           | Video S     | erver           |             |           |           |         |          |
|           | Languag             | e English   |                 | ~           |           |           |         |          |
|           |                     |             | C               | Apply       |           |           |         |          |
| Firmware  |                     |             |                 |             |           |           |         |          |
|           |                     |             |                 |             |           |           |         |          |
|           | Version<br>Reard II | n Dec:V1.   | 1030-006        |             |           |           |         |          |
|           | Doard IL            | 555         |                 |             |           |           |         |          |
|           | Upgrad              | 8           |                 |             |           | Firmware  | Upgrade |          |
| Config Ba | ckupℜ               | store       |                 |             |           |           |         |          |
|           | Prot                | Carte       | Bastan          |             |           |           |         |          |
|           | Баски               | p Coniig    | Баскир          |             |           | (         |         |          |
|           | Restor              | B           |                 |             |           | Config Re | estore  |          |
| Time      |                     |             |                 |             |           |           |         |          |
|           | Start Tim           | e 2011/06/  | 23 16:41:36     |             |           | 1         |         |          |
| C         | urrent Tim          | e 2011/06   | /23 16:50:51    | Set Cur     | rent Time |           |         |          |
| т         | ime Forma           | t YYYY/N    | MM/DD hh:mn     | n:ss 🔉      | ·         |           |         |          |
|           | Time Zon            | e (GMT-1)   | 2:00) Internati | onal Date L | ine West  |           |         | ~        |
|           |                     |             |                 |             |           |           |         |          |
| NTD C     | and the second      | L Auto      | matically syn   | chronize wi | th NTP se | rver      |         |          |
| MIPS      | erver Nami          | e [U.pool.n | tp.org          |             |           |           |         |          |
|           |                     |             | ſ               | Apply       |           |           |         |          |
| Reboot    |                     |             | L               |             |           |           |         |          |
| 1100001   |                     |             |                 |             |           |           |         |          |
|           |                     |             | ſ               | Reboot      |           |           |         |          |

# 5.1 System Configuration

# 5.2 Video Configuration

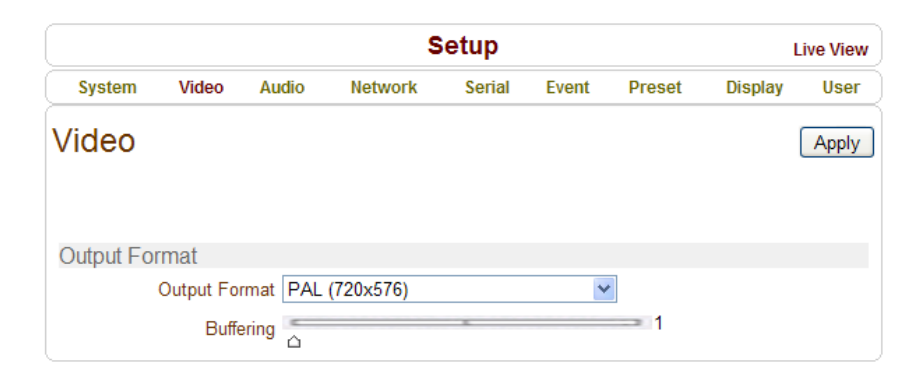

### Output Format

Regardless of Input Resolution on Encoder or IP Camera, Decoder System of Video Server can display Video Format.

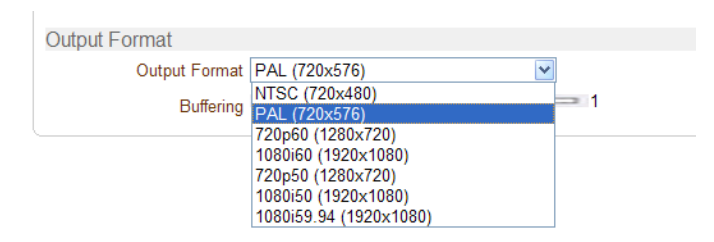

### • Buffering

You can store maximum 30 decoded frames temporarily by using buffering before displaying the frames. Displaying stored frames is smoother than displaying in real time. However, displaying stored frames causes delay because of process of buffering.

### 5.3 Network Configuration

Network page of Decoder has a section for specifying the remote system to connect and the other functions are same as Network Configuration of Encoder.

| Setup Live View |           |            |                |                 |         |                                                                                                    |         |            |
|-----------------|-----------|------------|----------------|-----------------|---------|----------------------------------------------------------------------------------------------------|---------|------------|
| System          | Video     | Audio      | Network        | Serial          | Event   | Preset                                                                                                    | Display | y User     |
| Networ          | k         |            |                |                 |         |                                                                                                    |         | Apply      |
| Local           |           |            |                |                 | _       |                                                                                                    |         |            |
|                 |           |            | IP Mode        | Fixed IP        | *       |                                                                                                    |         |            |
|                 |           |            | Local IP       | 192.168.26.3    | 3       |                                                                                                    |         |            |
|                 |           | Lo         | cal Gateway    | 192.168.10.1    |         |                                                                                                    |         |            |
| 21/2            |           | L          | ocal Subnet    | 255.255.0.0     |         |                                                                                                    |         |            |
| DNS             |           |            |                |                 |         |                                                                                                    |         |            |
|                 |           | 00         | Dbtain DNS s   | server address  | autom   | atically                                                                                                    |         |            |
|                 |           |            | Use the follow | ving DIVS serve | er addr | esses                                                                                                    |         |            |
|                 |           | Primary    | DNS Server     | 0.0.0.0         |         |                                                                                                    |         |            |
| Det             | ;         | Secondary  | DNS Server     | 0.0.0.0         |         |                                                                                                    |         |            |
| Pon             |           |            | Rass Port      | 2222            |         | 025-65525)                                                                                                    |         |            |
|                 |           |            | Dase Port      | 2222            | (       | 025~05555)                                                                                                    |         |            |
|                 |           |            |                | 80              | ٥)      | 10, 1025~6553                                                                                                    | 9)<br>) |            |
|                 |           |            | DTOP POR       | 443             | (4      | 43, 1025~655                                                                                                    | )<br>)  |            |
| Discover        |           |            | RTSP Port      | 554             | (5      | 54, 1025~6553                                                                                                    | 55)     |            |
| Discovery       |           |            | LIPNP          | Off ○ ○         |         |                                                                                                    |         |            |
|                 |           |            | Zeroconf       |                 |         |                                                                                                    |         |            |
|                 |           | W          | S Discovery    | ⊙ Off ○ Or      | I       |                                                                                                    |         |            |
| Authentica      | ation     |            |                |                 |         |                                                                                                    |         |            |
|                 |           | RTSP Au    | uthentication  | ⊙ Off ○ Or      | 1       |                                                                                                    |         |            |
|                 | H         | TTPAPI Au  | uthentication  | ⊙ Off ○ Or      |         |                                                                                                    |         |            |
| RTP Sess        | ion       |            |                | ~ ~             |         |                                                                                                    |         |            |
|                 |           | Use F      | RTP Session    | ⊙ Off ○ Or      |         |                                                                                                    |         |            |
|                 |           | D          | estination IP  | 0.0.0.0         |         |                                                                                                    |         |            |
|                 |           | Des        | tination Port  | 0               | (0      | , 1026~65534,                                                                                                    | Even nu | mber only) |
|                 |           |            | User Name      | L               |         |                                                                                                    |         |            |
| ONIND           |           |            | File Name      | chU.sdp         |         |                                                                                                    |         |            |
| SNMP            |           | Child      |                | 404             | 10      | 101 1005 0                                                                                                    | 55253   |            |
|                 | ON        |            | - Listen port  | 101             | (t      | ), 101, 1025~6                                                                                                    | 5535)   |            |
|                 | SNI       | VIP Trap D | estination IP  | 0.0.0.0         |         | 400 4005 0                                                                                                    | 55051   |            |
| Domoto          | SNIVIE    | rap Des    | tination Port  | 162             | ((      | J, 162, 1025~6                                                                                                    | 5535)   |            |
| Remote          |           |            | emote Type     | Normal          | v       |                                                                                                    |         |            |
|                 |           | Me         | dia Protocol   | TCP             | ~       |                                                                                                    |         |            |
|                 |           | Rem        | ote Address    | 192.168.26.1    | 02      |                                                                                                    |         |            |
|                 |           |            | Port           | 2222            |         |                                                                                                    |         |            |
|                 |           | Rem        | ote Channel    | Channel 1       | *       |                                                                                                    |         |            |
|                 |           | Use Strea  | aming Server   | ⊙ Off ○ Or      |         |                                                                                                    |         |            |
|                 |           | SS         | IP Address     | 0.0.0.0         |         |                                                                                                    |         |            |
|                 |           |            | SS Port        | 2222            |         |                                                                                                    |         |            |
|                 |           |            | SS ID          |                 |         |                                                                                                    |         |            |
|                 |           | S          | S Password     |                 |         |                                                                                                    |         |            |
| DDNS            |           | -          |                |                 |         |                                                                                                    |         |            |
|                 |           | C          | DNS Server     | None ○          | TrueDI  |                                                                                                    | S O Vd  | lyn        |
|                 |           |            |                | Check IP        | Disabl  | e                                                                                                    |         |            |
| Address Ir      | nformatio | n          |                |                 |         |                                                                                                    |         |            |
|                 |           | 1000       | Current IP     | 192.168.26.33   | 1       |                                                                                                    |         |            |
|                 |           | Cur        | rent Domain    | Not Registere   | edB     |                                                                                                    |         |            |
|                 |           | M          | AC Address     | UU:1C:63:A6:0   | 14:2E   | (0.0)                                                                                                    |         |            |
|                 |           |            | Connecting     | 2 :: 192.168.2  | 26.102  | - (1,0)                                                                                                    |         |            |
|                 |           |            |                |                 |         | and the second second sec |         |            |

### • Remote Type

- Normal: Connection for Marshall Encoder and Decoder.
- RTSP/RTP: Decoder system can make connection though RTSP protocol and get the stream via RTP. It is also possible to make connection with other vendor's H.264 IP camera supporting standard RTSP/RTP and standard H.264 algorithm.
- To make RTSP Connection, set *Remote Type* to "RTSP", enter the RTSP URL of remote system to *Remote Address*, and RTSP access port number to *Remote Port*. Currently supports video only.

### Media Protocol

Select protocol used for transmission of audio and video data between remote system and decoder. The decoder system or VMS can choose media protocol among TCP, UDP and Multicast.

### • Remote Address

Address of the remote system to connect.

### • Port

Port of the remote system to connect.

### • Remote Channel

The channel can be selectable when the remote system has more than multiple video channels.

- Use Streaming Server
- Decoder system has the settings to connect to Encoder or IP Camera via the Streaming Server. To connect to Encoder or IP Camera via Streaming Server, Use Streaming Server of Remote group in Network page should be set to ON and information of the Streaming Server (SS) needs to be configured appropriately.
- SS IP Address: IP address of Streaming Server.
- **SS Port:** Enter Port number that is set when registering Streaming Server.
- SS ID: Enter Streaming Server ID.
- **SS Password:** Enter Streaming Server Password.

| Remote               |                |
|----------------------|----------------|
| Remote Type          | Normal         |
| Media Protocol       | TCP 💌          |
| Remote Address       | 192.168.10.243 |
| Port                 | 2222           |
| Remote Channel       | Channel 1      |
| Use Streaming Server | ⊙ Off ○ On     |
| SS IP Address        | 0.0.0.0        |
| SS Port              | 2222           |
| SS ID                | admin          |
| SS Password          | ••••           |

# 5.4 Event Configuration

|           |            |          | \$      | Setup  |       |        | L       | ive View |
|-----------|------------|----------|---------|--------|-------|--------|---------|----------|
| System    | Video      | Audio    | Network | Serial | Event | Preset | Display | User     |
| Event     |            |          |         |        |       |        |         | Apply    |
| Local     |            |          |         |        |       |        |         |          |
|           | Sensor1    | Веер     | Alarm1  | Alarm2 |       |        |         |          |
|           | Sensor2    | Веер     | Alarm1  | Alarm2 |       |        |         |          |
| Remote    |            |          |         |        |       |        |         |          |
|           | Sensor1    | Веер     | Alarm1  | Alarm2 |       |        |         |          |
|           | Sensor2    | Веер     | Alarm1  | Alarm2 |       |        |         |          |
|           | Sensor3    | Веер     | Alarm1  | Alarm2 |       |        |         |          |
|           | Sensor4    | Веер     | Alarm1  | Alarm2 |       |        |         |          |
| On        | Video Loss | Веер     | Alarm1  | Alarm2 |       |        |         |          |
|           | On Motion  | Веер     | Alarm1  | Alarm2 |       |        |         |          |
| On Discon | nect       |          |         |        |       |        |         |          |
| On        | Disconnect | Веер     | Alarm1  | Alarm2 |       |        |         |          |
| Duration  |            |          |         |        |       |        |         |          |
|           | Beep       | synchron | ous     | *      |       |        |         |          |
|           | Alarm1     | 1sec     |         | *      |       |        |         |          |
|           | Alarm2     | 1sec     |         | ~      |       |        |         |          |

The Event Configuration configures the actions for each event type. **Local** section configures the actions for events from local (self=decoder) system, and configuration activates local devices and **Remote** sections configures the actions for events from Remote (Encoder or IP Camera) System. The following table lists the possible actions for events:

| Action        | Description                               |  |  |  |  |  |  |
|---------------|-------------------------------------------|--|--|--|--|--|--|
| Been          | Outputs beep sound using the buzzer in    |  |  |  |  |  |  |
| Беер          | the system                                |  |  |  |  |  |  |
| Alarm1/Alarm2 | Triggers alarm (relay) port.              |  |  |  |  |  |  |
| Emoil         | Sends Email to the specified address.     |  |  |  |  |  |  |
|               | AVI file can be attached                  |  |  |  |  |  |  |
| FTP           | Upload AVI file to a specified FTP server |  |  |  |  |  |  |
| Drocot        | Moves the PTZ to associated preset        |  |  |  |  |  |  |
| FIESEL        | position                                  |  |  |  |  |  |  |

### Sensor1 / Sensor2

Configure the actions when the sensor 1 or 2 is activated. Multiple actions can be set for a single event.

### On Video Loss

Configure the actions when video input signal is lost. Multiple actions can be set for a single event.

### • On Motion

Configure the actions when motion is detected. Multiple actions can be set for a single event.

### On Disconnect

Configure the actions when the link (connection) with peer system is disconnected. Multiple actions can be set for a single event.

### • Alarm and Beep Activation Duration

Set the duration of alarm or beep activation in case of an event. If it is set to continuous, it will be in active state until an operator reset it manually.

# 5.5 Display Configuration

### • Disconnection

Decoder system's output mode on disconnected state can be configured.

- Freeze: Video image of the last frame is shown when there is disconnection.
- Black Screen: Black Screen is shown when there is disconnection.

### • LED

Select from Video, Audio and Serial to be indicated by Data LED. When there is the selected Data (Video or Audio or Serial) Communication between the Encoder and the Decoder, Data LED will indicate the status.

| Setup     |           |        |         |        |       |        |         |       |  |  |
|-----------|-----------|--------|---------|--------|-------|--------|---------|-------|--|--|
| System    | Video     | Audio  | Network | Serial | Event | Preset | Display | User  |  |  |
| Display   | /         |        |         |        |       |        |         | Apply |  |  |
| Disconneo | ct        |        |         |        |       |        |         |       |  |  |
| Freeze    | O Black S | Screen |         |        |       |        |         |       |  |  |
| LED       |           |        |         |        |       |        |         |       |  |  |
| Video     | *         |        |         |        |       |        |         |       |  |  |

**VS Manager** is a program used for basic configuration, diagnostics and firmware upgrade of video servers or IP cameras. **VS Manager** provides the following features:

- Finding Servers on the LAN and assigning IP Addresses.
- Monitoring Server Status: Encoding/Decoding, Serial, Sensor, etc.
- Diagnostic Function: PING, Network Bandwidth Measurement, Video/Audio Output, Port Check, Serial Port Check.
- Firmware Upgrade.

# **Appendix A: Sensor and Alarm Port**

### Sensor Port

- Terminal Type
- Voltage Rating: 150VAC
- Current Rating : 2A
- Color : Red
- Sensor Signal Input Type
- NO Contact Signals
- Connection to External Device

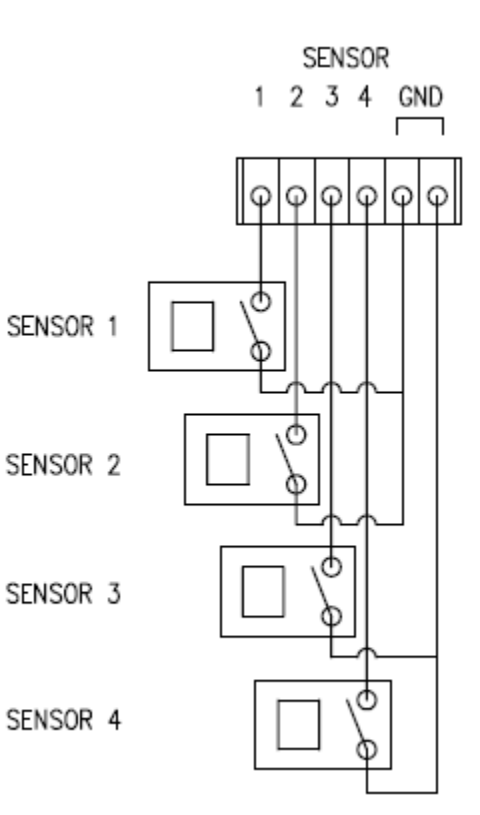

### Alarm Port

- Terminal Type
- Voltage Rating: 150VAC
- Current Rating : 2A
- Relay Type
- Contact Rating : 1A 30VDC
- Switching Power : Max 30W 62.5VA
- Switching Voltage : Max 60VDC

### • Alarm Signal Output Type

- NO/NC Contact Signals
- Connection to External Device

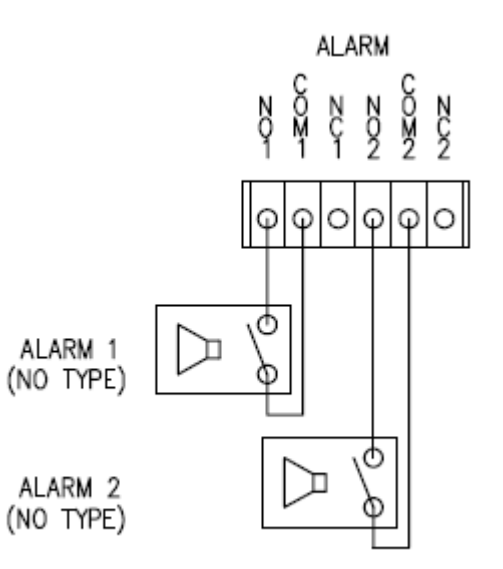

# **Appendix B: Serial Port**

**Pin Description:** 

### RS-232 Port

- **Terminal Type** •
- 3 PIN -
- Pin Arrangement -

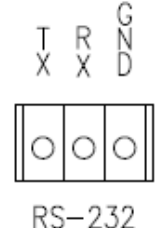

| Pin NO | Pin Name | Description        |
|--------|----------|--------------------|
| 1      | TX       | RS232 TX(Transmit) |
| 2      | RX       | RS232 RX(Receive)  |
| 3      | GND      | Ground             |

### RS-422/485 Port

- Port Type •
- 4 PIN \_
- Pin Diagram -

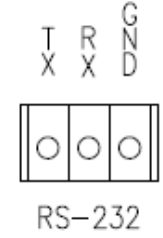

### **Pin Description:**

| Pin No. | Pin Name | Description                   |
|---------|----------|-------------------------------|
| 1       | RX-      | RS422 RX-                     |
| 2       | RX+      | RS422 RX+                     |
| 3       | TX-      | RS422 TX- or RS485 TRX-       |
|         |          | It is selectable by S/W Setup |
| 4       | TX+      | RS422 TX+ or RS485 TRX+       |
|         |          | It is selectable by S/W Setup |

### Marshall Electronics, Inc.

1910 East Maple Ave. El Segundo, CA 90245 Tel: (800) 800-6608 / (310) 333-0606 • Fax (310) 333-0688 www.LCDRacks.com • sales@lcdracks.com